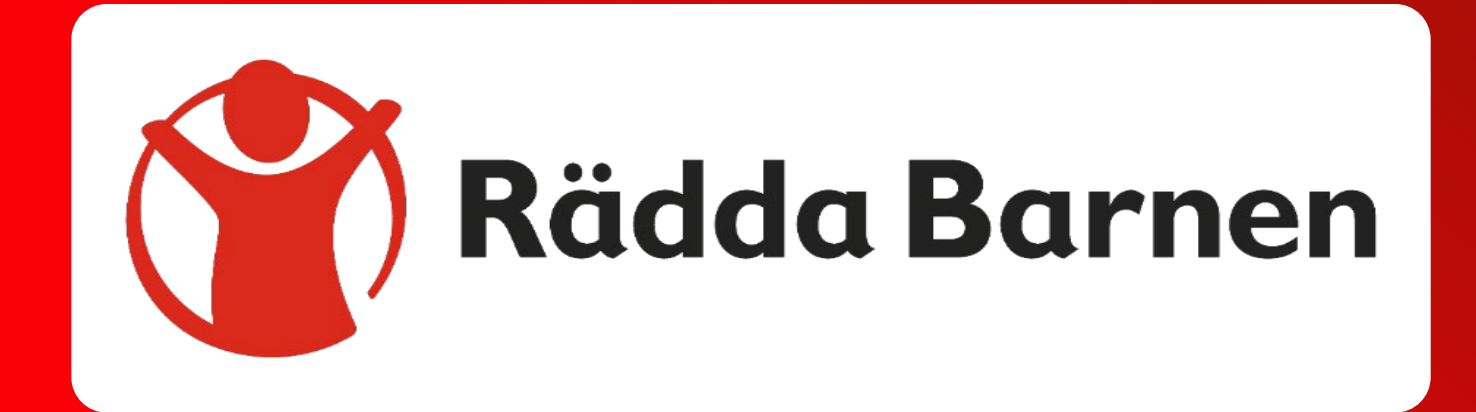

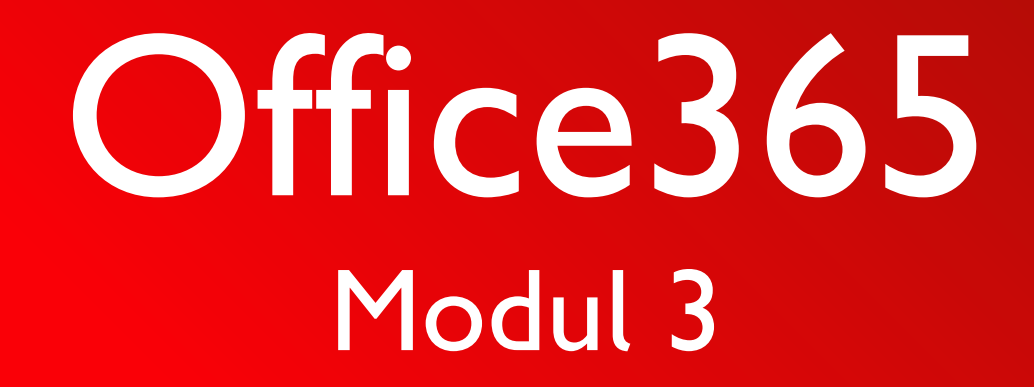

# Webinarets upplägg 1

- Repetition Office 365 och era adresser
- Kort repetition av navigeringen från in-log till föreningsportal till styrelseyta
- Styrelseytans upplägg
- Malldokument
- Hur arbetar jag med mallarna.
- Dela dokument och föra över till inlämningsmappen
- Sammanfattning och vad händer nu?

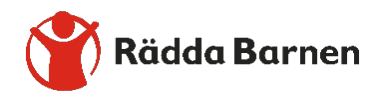

# Webinarets upplägg 2

- Om du vill ställa frågor under webinaret gör så här
- Muntliga frågor se till att ha ljudet på, tryck på mikrofonen
- Chatt frågor klicka på –klicka på pratbubblan
- Vi kommer först att visa ett antal PPT
- Vi kör sedan live och går igenom det vi har berättat om i PPTen
- Det är viktigt att du så fort du kan provar själv
- Har du frågor eller problem kontakta <u>medlem@rb.se</u>

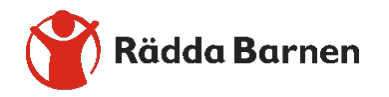

# Office 365 i molnet

- Ett molnbaserat program som styrelser inom R\u00e4dda Barnen ska anv\u00e4nda
- Mailadresser

Styrelsen har egna adresser Alla mail sparas

- Föreningsportal gemensamt bibliotek
   Ett bibliotek med allt en styrelse i Rädda Barnen behöver
- Styrelseytan

Lokalföreningen/distriktets egen arbetsyta där dokument kan sparas och delas

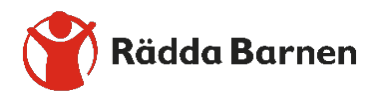

# Våra tillgängliga adresserendast Förtroendevalda och Valberedning har tillgång till Förenings portal och Styrelseyta

- Generellt
- <u>lf.xxx@medlem.rb.se</u>
- Förtroendevalda
- ordf.lf.xxx@medlem.rb.se
- vordf.lf.xxx@medlem.rb.se
- <u>Sekr.lf.xxx@medlem.rb.se</u>
- kassor.lf.xxx@medlem.rb.se
- Valberedning
- valb.lf.xxx@medlem.rb.se

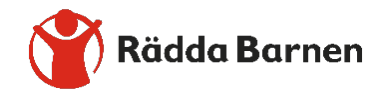

# Lokalförening eller Distrikt

# Lokalförening

- Generellt
- <u>lf.xxx@medlem.rb.se</u>
- Förtroendevalda
- ordf.lf.xxx@medlem.rb.se
- vordf.lf.xxx@medlem.rb.se
- <u>Sekr.lf.xxx@medlem.rb.se</u>
- kassor.lf.xxx@medlem.rb.se
- Valberedning
- valb.lf.xxx@medlem.rb.se

# Distrikt

- Generellt
- <u>df.xxx@medlem.rb.se</u>
- Förtroendevalda
- <u>Ordf.df.xxx@medlem.rb.se</u>
- <u>Vordf.df.xxx@medlem.rb.se</u>
- <u>Sekr.df.xxx@medlem.rb.se</u>
- <u>Kassor.df.xxx@medlem.rb.se</u>
- Valberedning
- <u>Valb.df.xxx@medlem.rb.se</u>

Inloggning

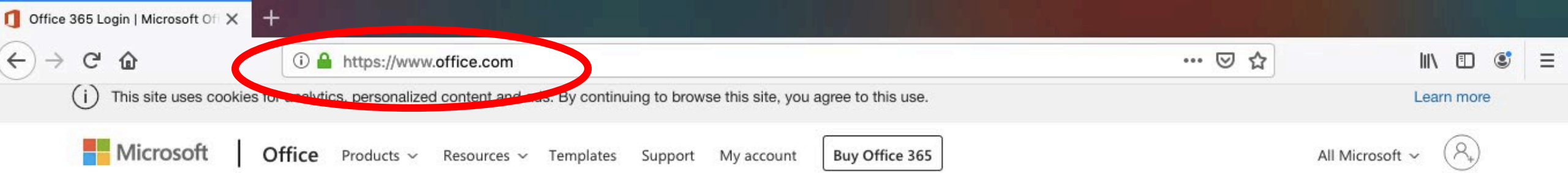

# Welcome to Office

Your place to create, communicate, collaborate, and get great work done.

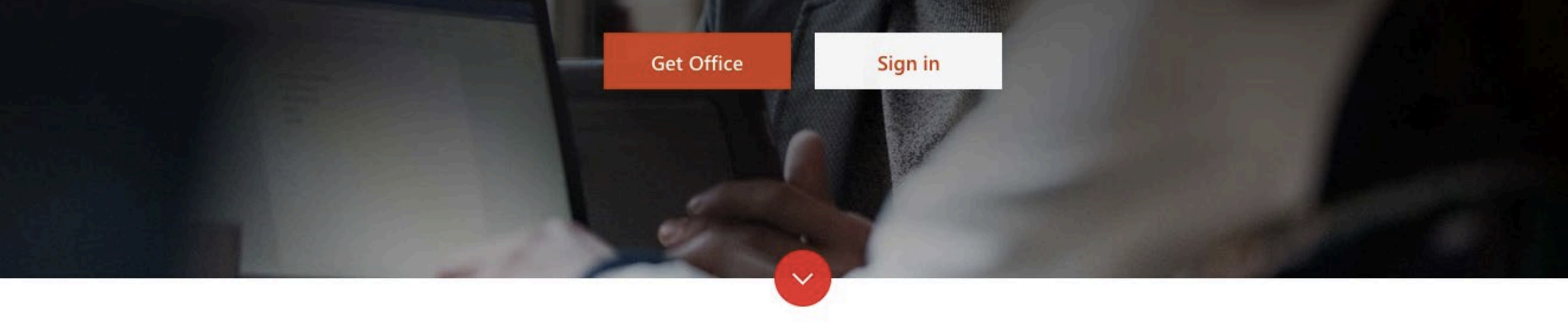

What is Office 365?

X

+

← → ♂ ☆

(i)

① ▲ https://login.microsoftonline.com/common/oauth2/authorize?client\_id=4345a7b9-9a63-4910-a426-353632

This site uses cookies for analytics, personalized content and ads. By continuing to browse this site, you agree to this use.

Learn more

Ð

Ξ

… ☑ ☆

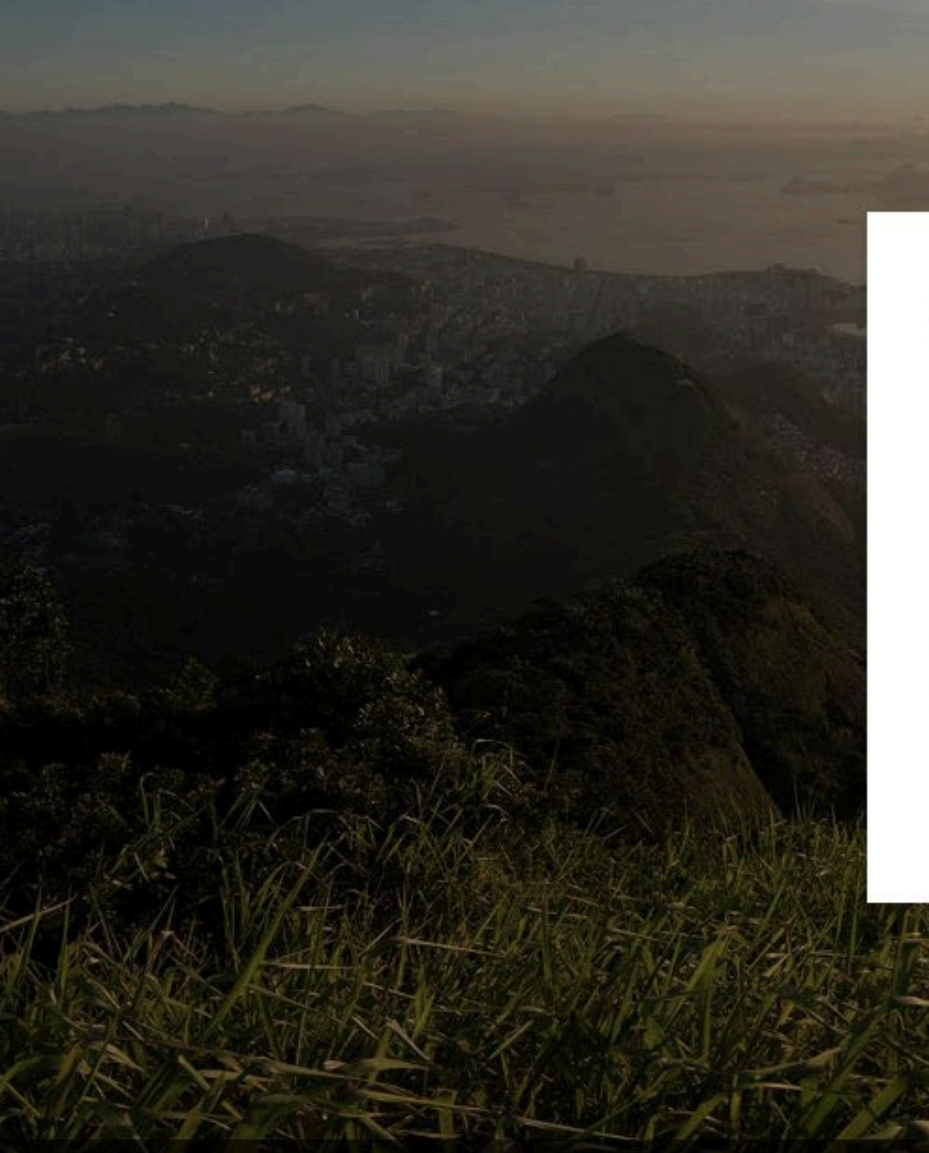

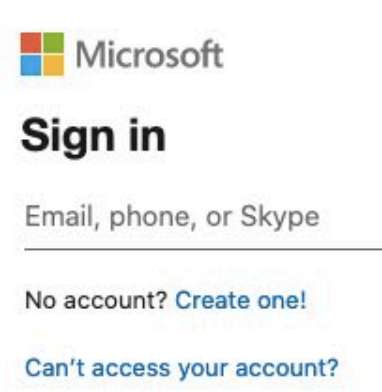

Sign-in options

Next

10

# Outlook

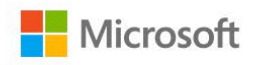

## Välj ett konto

Fortsätt till Outlook

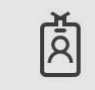

vordf.lf.malmo@medlem.rb.se

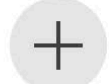

Använd ett annat konto

# Outlook

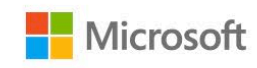

 $\leftarrow \ vordf.lf.malmo@medlem.rb.se$ 

## Ange lösenord

Lösenord r<br/>Jag har glömt mitt lösenord

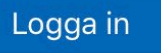

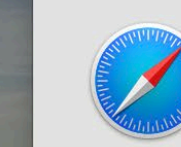

#### Vill du spara lösenordet?

Du kan visa och ta bort sparade lösenord i panelen Lösenord i Safari-inställningarna.

Inte nu

Spara lösenord

# OUTIOOK

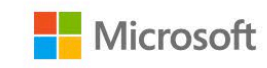

vordf.lf.malmo@medlem.rb.se

## Vill du hålla dig inloggad?

Gör så här om du vill minska antalet gånger du uppmanas att logga in.

Visa inte detta igen

Nej Ja

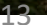

# Hitta till föreningsportal och styrelseyta

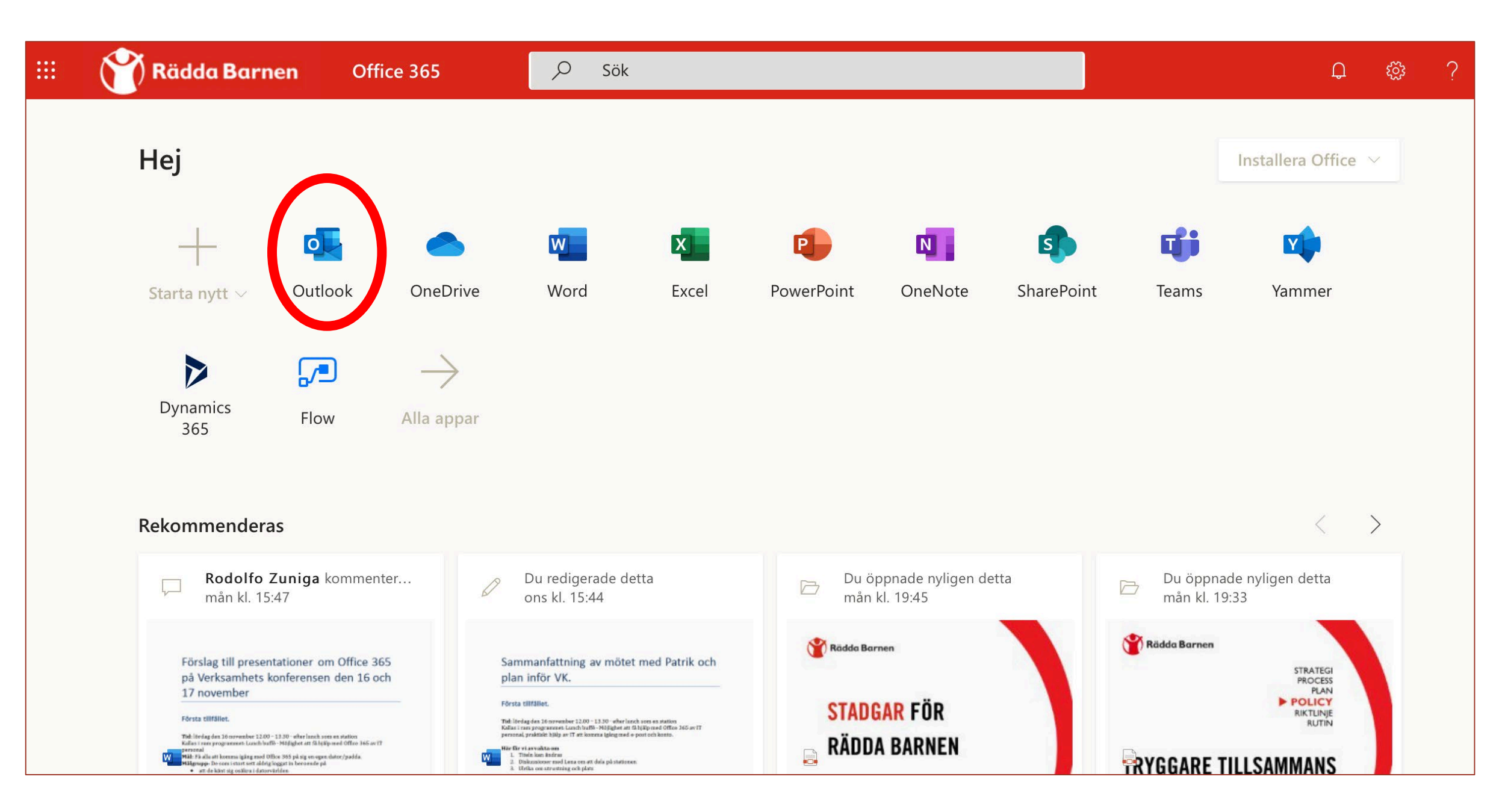

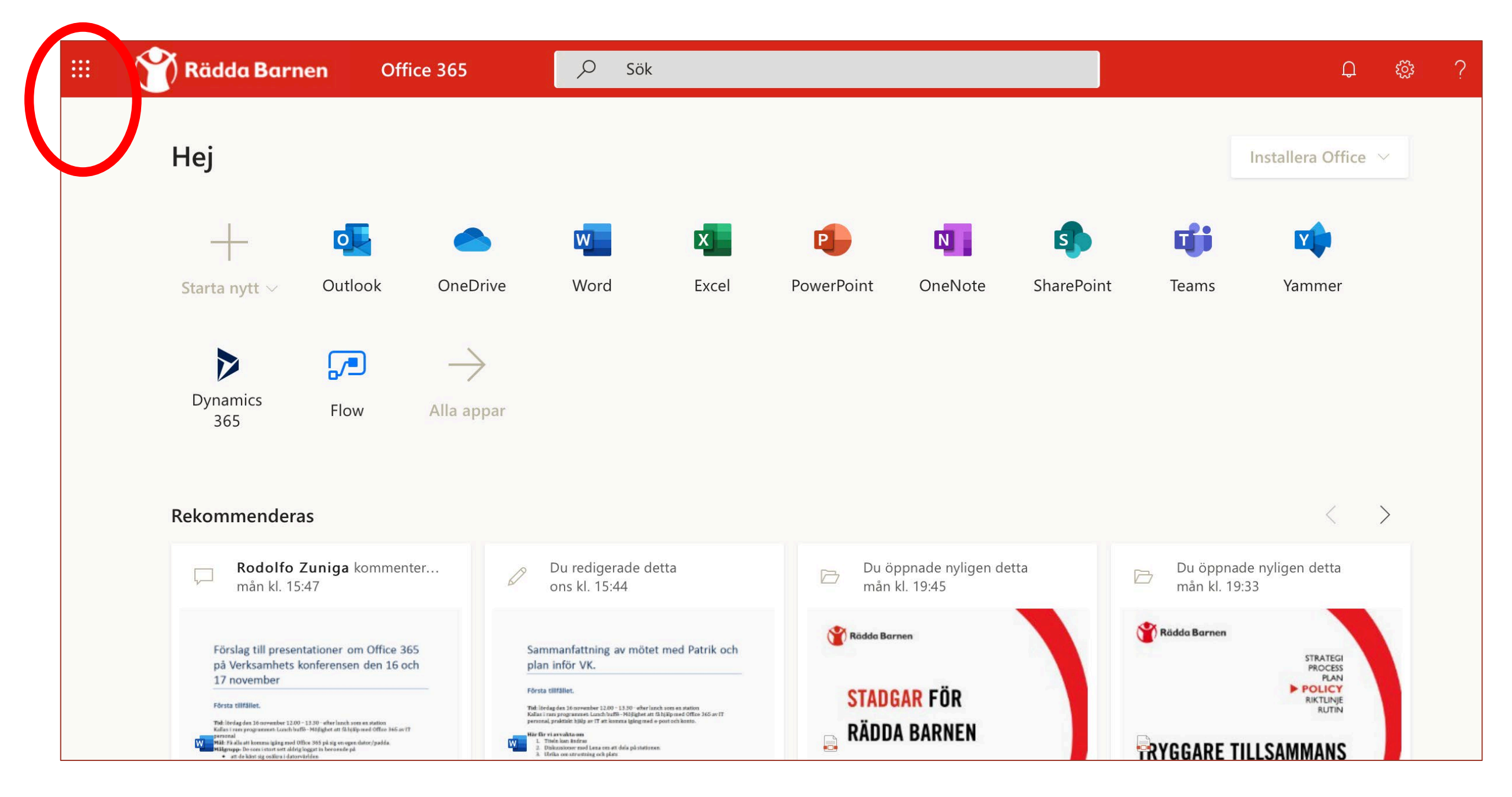

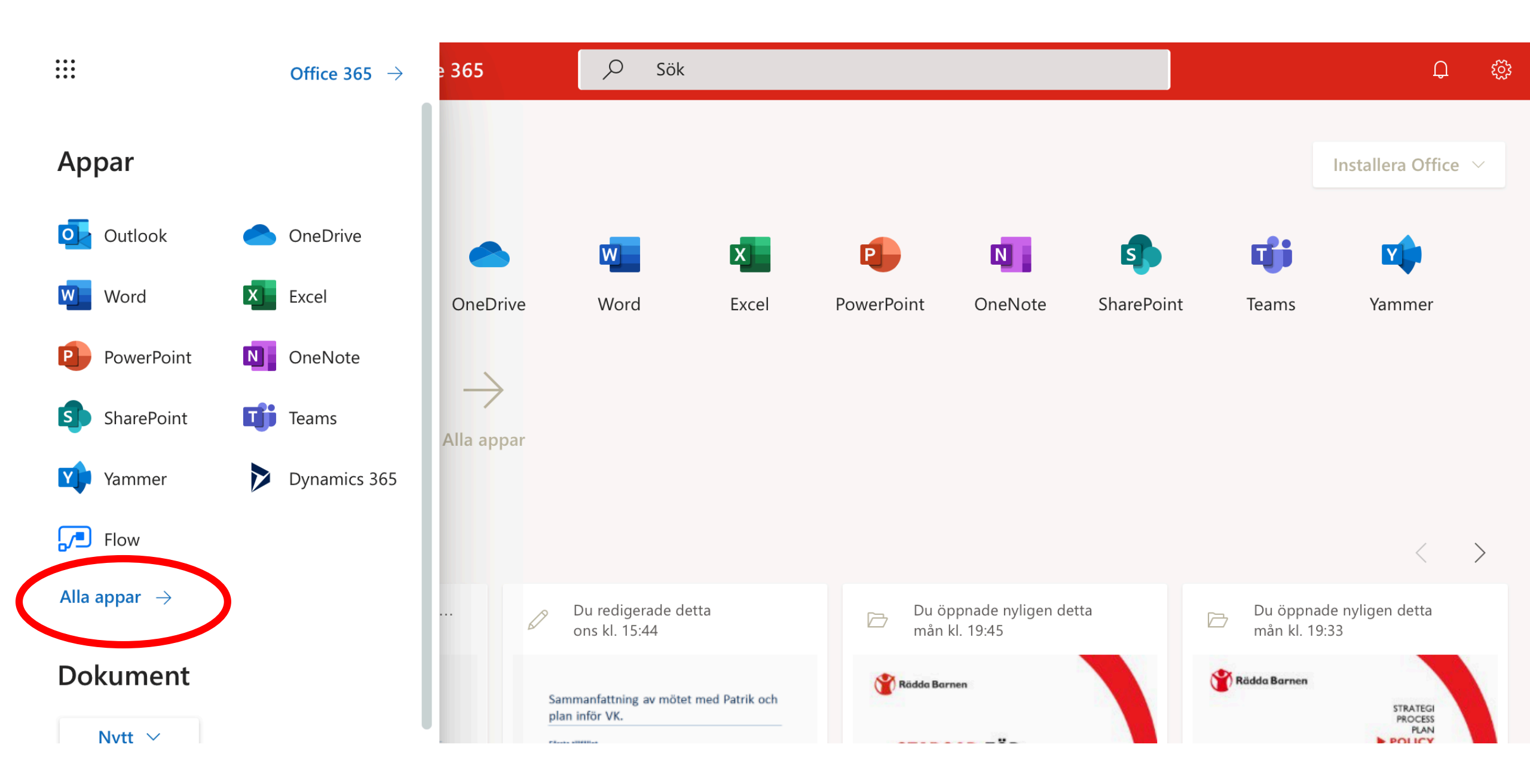

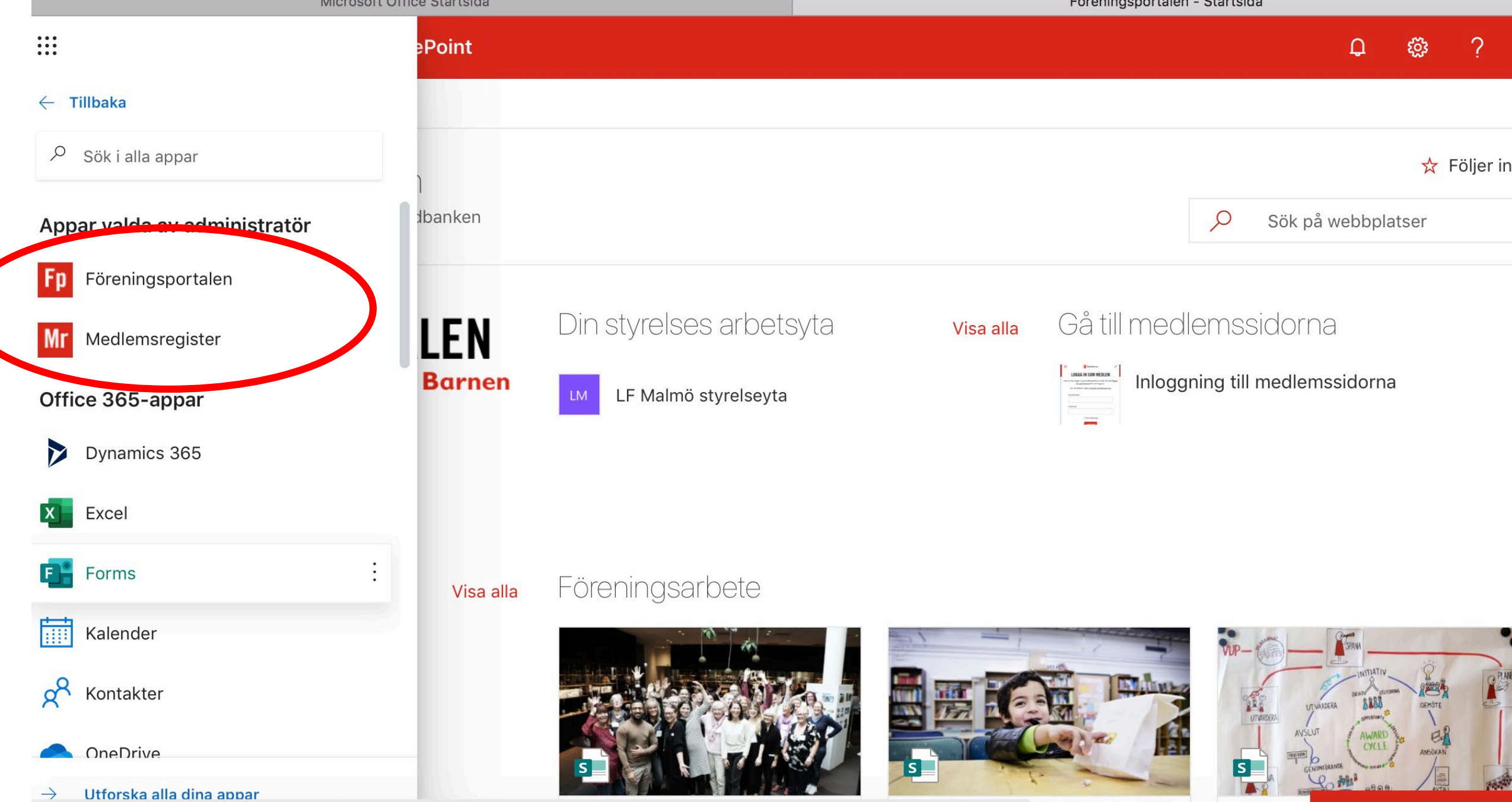

Doona "https://forms.office.com/Pages/DesignPage.aspx?auth\_pvr=Orgld&auth\_upn=vordf.lf.malmo@medlem.rb.se&origin=shell" i en nv flik

Hämta mobilappen

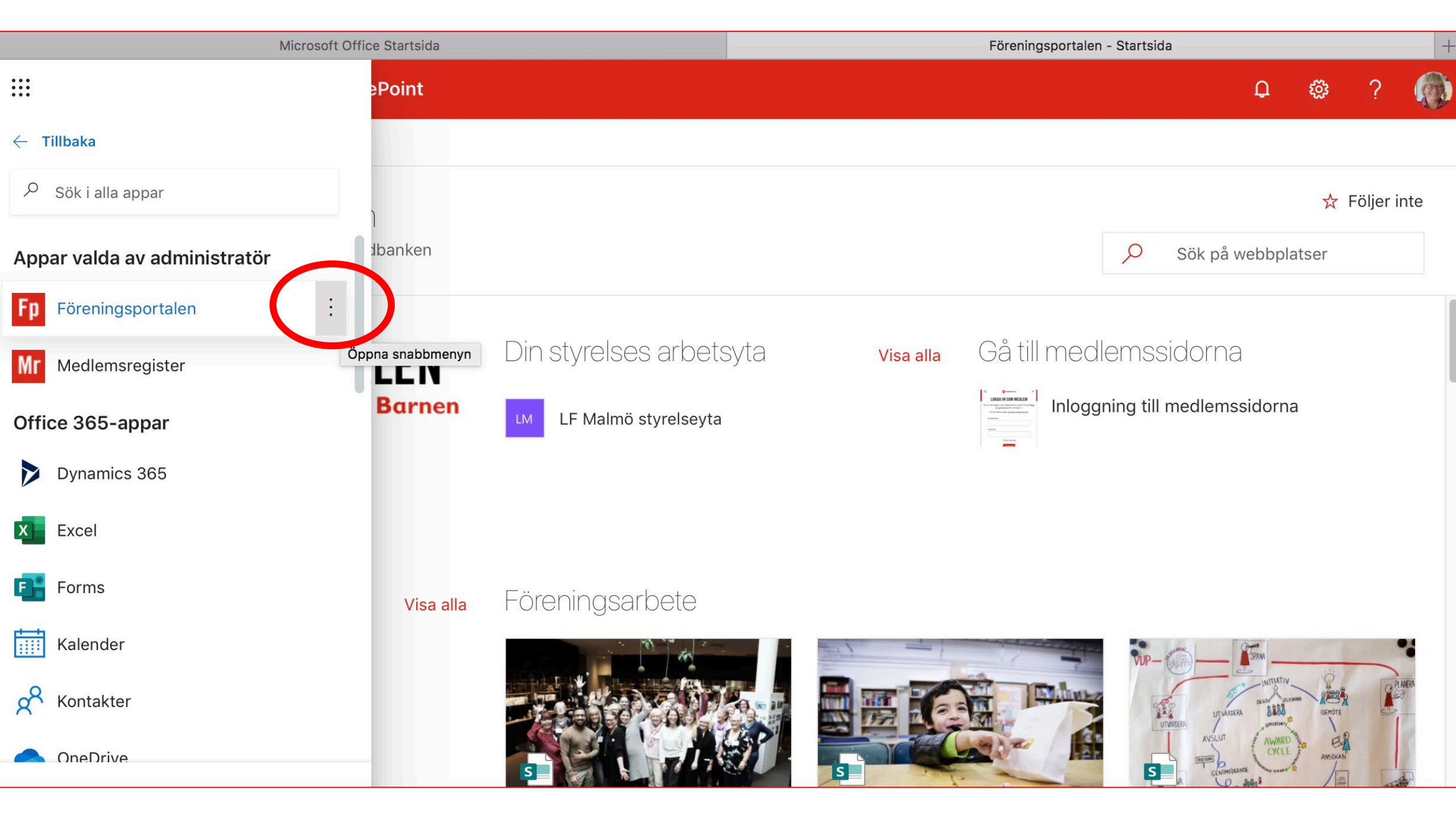

|                                    | Point               |                       |           |             | Q                                                                                                    | ŝ               | ?      |        |
|------------------------------------|---------------------|-----------------------|-----------|-------------|----------------------------------------------------------------------------------------------------|-----------------|--------|--------|
| ← Tillbaka                         |                     |                       |           |             |                                                                                                    |                 |        |        |
| ∽ Sök i alla appar                 |                     |                       |           |             |                                                                                                    | ☆               | Följer | inte   |
| Appar valda av administratör       | l<br>lbanken        |                       |           |             | 🔎 Sök på webb                                                                                                    | platser         |        |        |
| <b>Fp</b> Föreningsportalen        | :                   |                       |           |             |                                                                                                    |                 |        |        |
| Mr Medlemsregister                 | Öppna i ny flik     | n styrelses arbetsyta | Visa alla | Gå till meo | llemssidorna                                                                                                    |                 |        |        |
| Office 365-appar                   | Fäst på startikonen | LF Malmö styrelseyta  |           |             | gning till medlemssido                                                                                                    | rna             |        |        |
| Dynamics 365                       | Mer information     |                       |           | _           |                                                                                                    |                 |        |        |
| Excel                              |                     |                       |           |             |                                                                                                    |                 |        |        |
| Forms                              | Visa alla           | Föreningsarbete       |           |             |                                                                                                    |                 |        |        |
| Kalender                           |                     |                       | 1         |             | VIP- ( )                                                                                                    |                 | 4.200  | •      |
| Kontakter                          |                     |                       |           | The Index   |                                                                                                    |                 | *      | PLMERA |
|                                    |                     | s - A C               | s         |             | AVSLUT A                                                                                                    | VARD VOLE ANSON |        | A      |
| ightarrow Utforska alla dina appar |                     |                       |           |             | East and the second second sec | 898 / B         | TAT    | 1999 B |

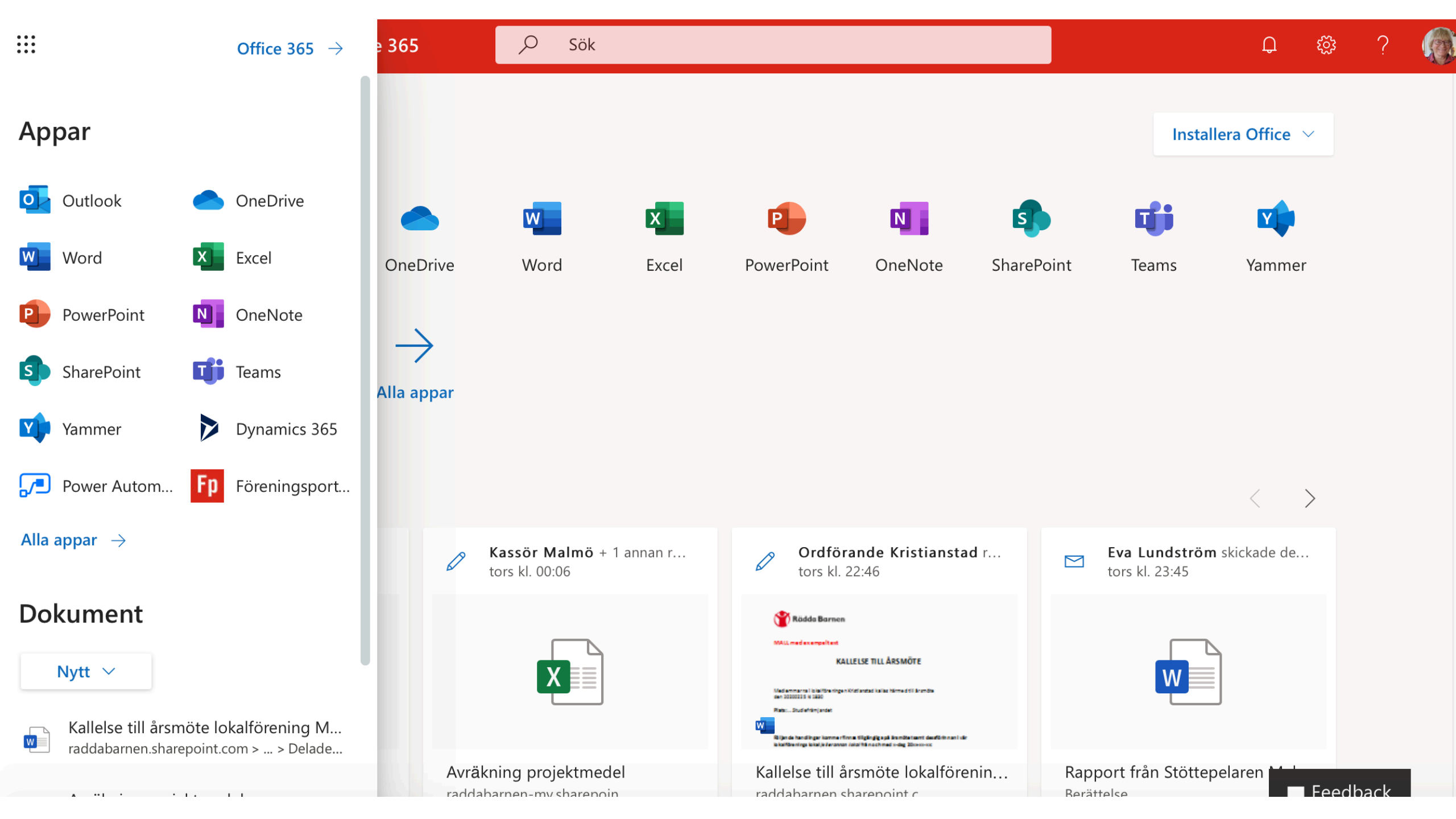

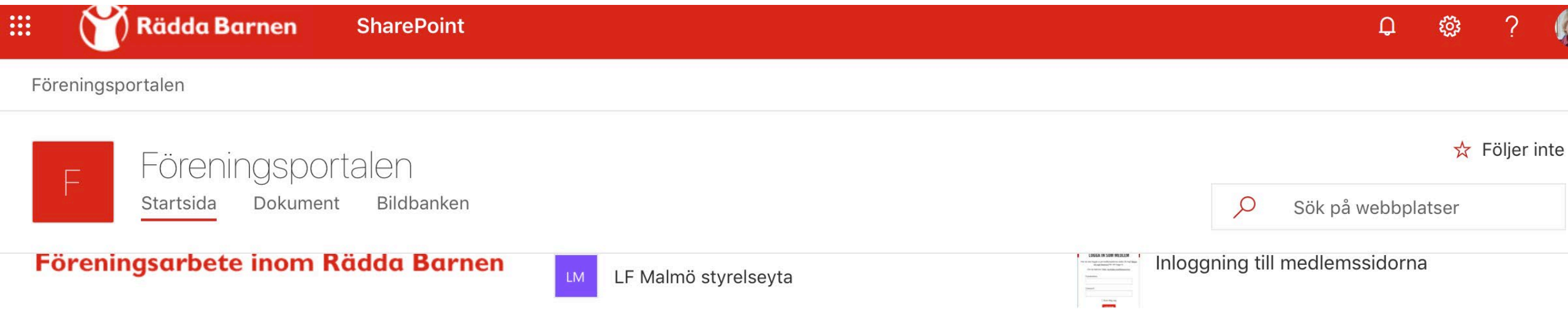

## På gång!

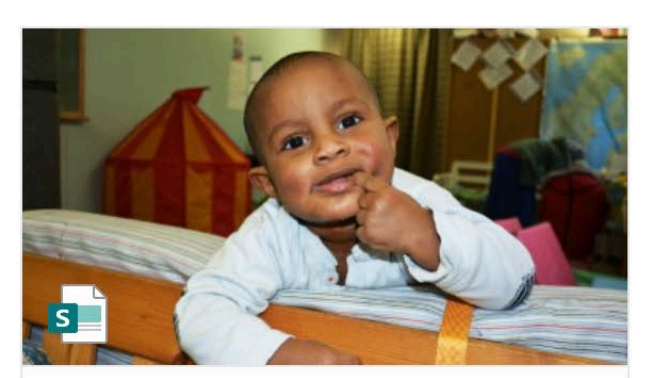

Föreningsportalen Office 365 Visa alla

### a Föreningsarbete

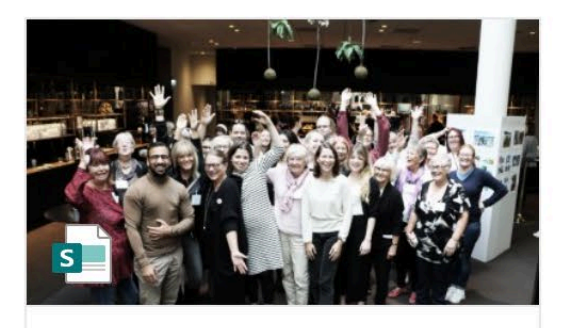

Föreningsportalen Lokala årsmöten

Matti Pohjola

Redigerades fredag kl. 10:42

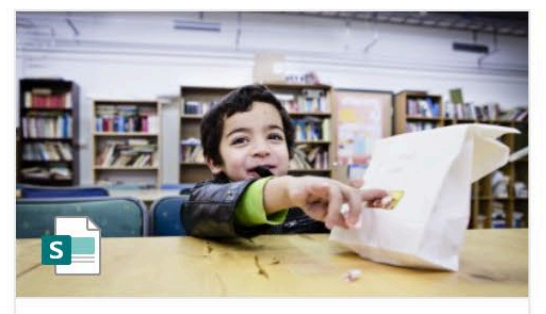

Föreningsportalen GDPR - personuppgifter i våra verksamheter

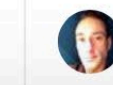

Matti Pohjola Redigerades den 30 septe...

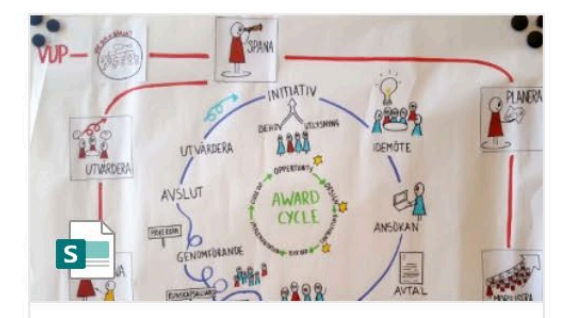

Föreningsportalen Verksamhetsutveckling

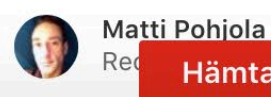

Hämta mobilappen

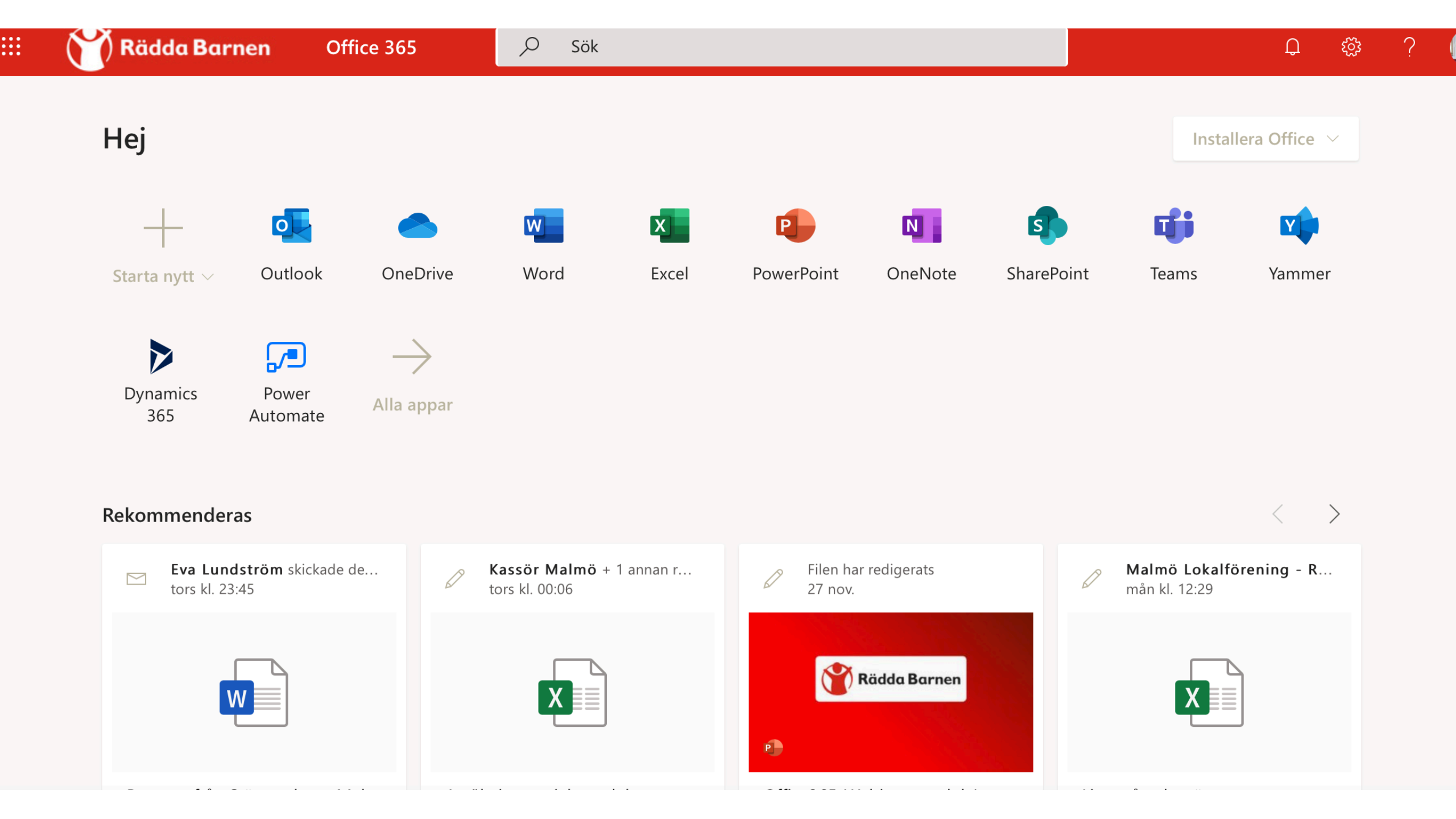

| <b>Rädda Barnen</b> Office 365 , Sök                                                                             | Д.                                                  | ti i i i i i i i i i i i i i i i i i i |
|----------------------------------------------------------------------------------------------------|-----------------------------------------------------|----------------------------------------|
| Lösenord R<br>OneDrive för företag » » Documents » Malmö LF styrelse                                             | 4 dec.                                              |                                        |
| Kallelse RB Lokalförening Malmö 2 dec 2019 g <sup>R</sup><br>OneDrive för företag » » Kallelse till styrelsemöte | 2 dec.                                              |                                        |
| Office365_Webinar_modul 1 e <sup>R</sup><br>OneDrive för företag » » Microsoft Teams chattfiler                  | 1 dec.                                              |                                        |
| Visa fler $\vee$ Dra en fil                                                                                      | I hit om du vill ladda upp och öppna Mer i OneDrive | $\rightarrow$                          |
| OneDrive                                                                                                    | SharePoint                                          |                                        |
| Senast använda mappar                                                                                            | Vanliga webbplatser Följer                          |                                        |
| Microsoft Teams chattfiler       1 dec.         OneDrive för företag » » Documents       1 dec.                  | Fp Föreningsportalen                                |                                        |
| Projekt dokument<br>OneDrive för företag » » Documents »                                                         | LM LF Malmö styrelseyta                             |                                        |

19 feb.

Lokalföreningar

Projektmöten OneDrive för företag » … » Documents » …

24

# Två sätt att nå föreningsportalen/styrelseytan

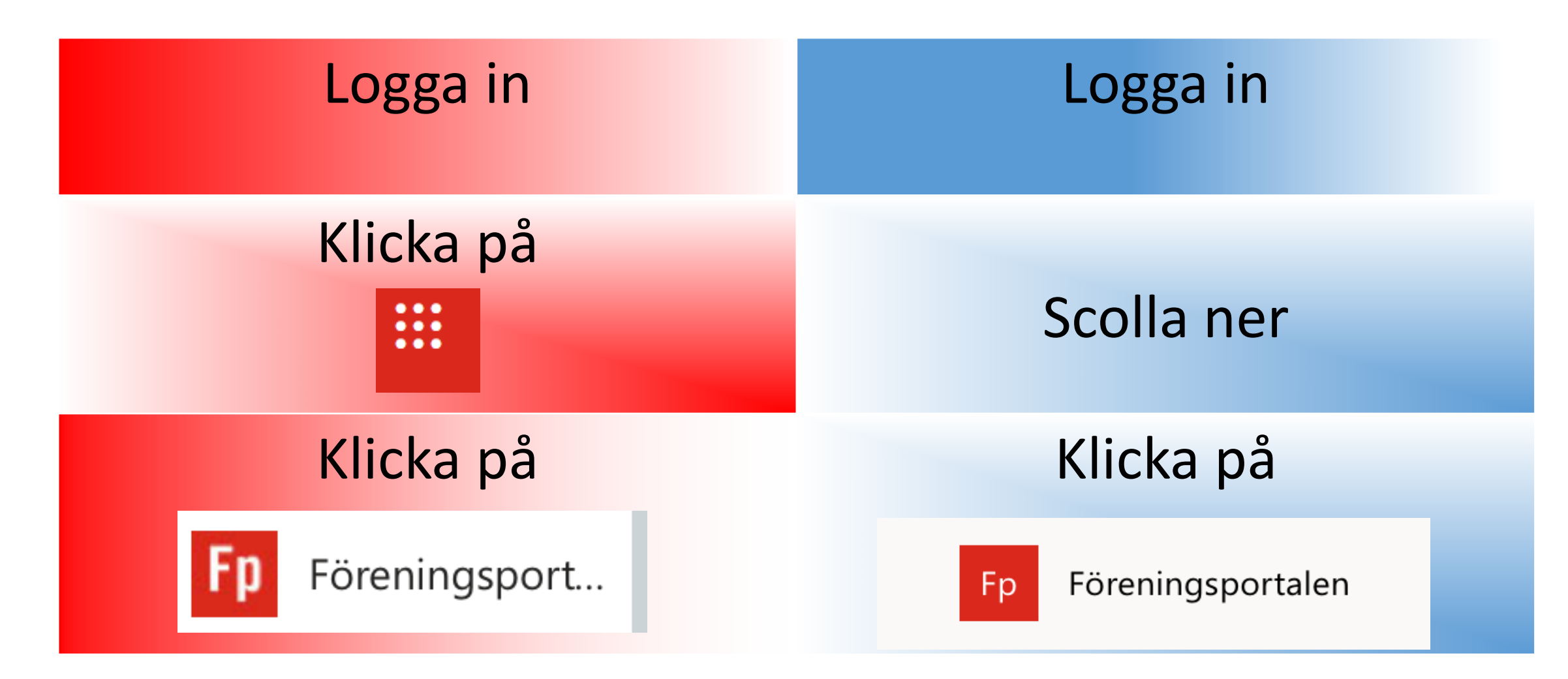

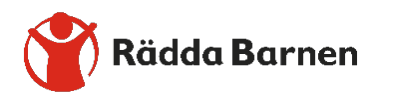

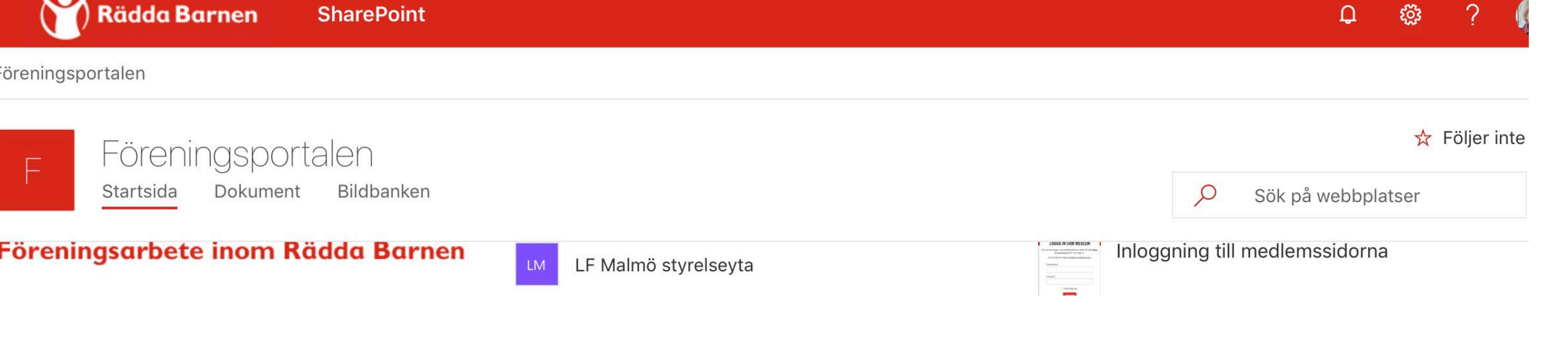

## <sup>p</sup>å gång!

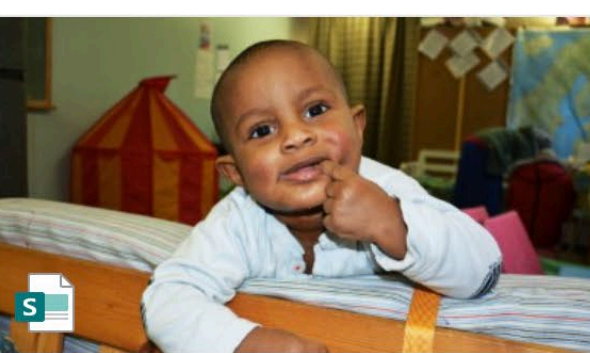

Föreningsportalen Office 365

**Camilla Lindquist** 

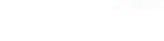

#### visa alla Föreningsarbete

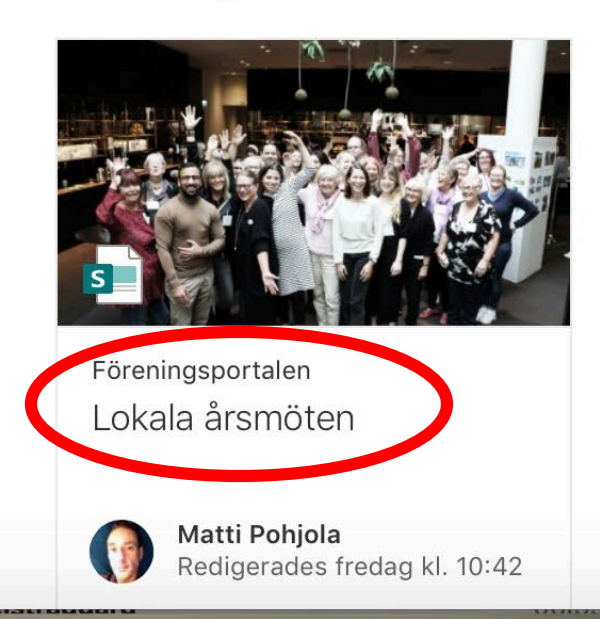

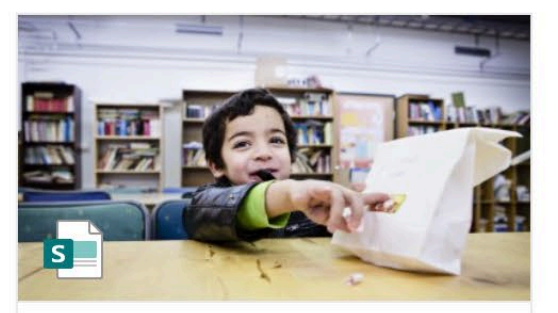

Föreningsportalen GDPR – personuppgifter i våra verksamheter

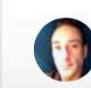

Matti Pohjola Redigerades den 30 septe...

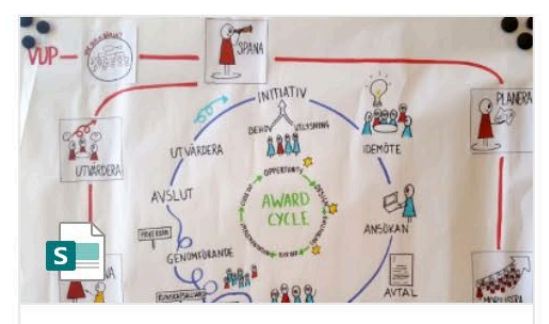

Föreningsportalen Verksamhetsutveckling

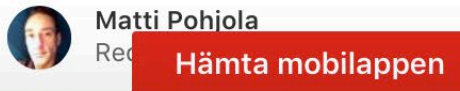

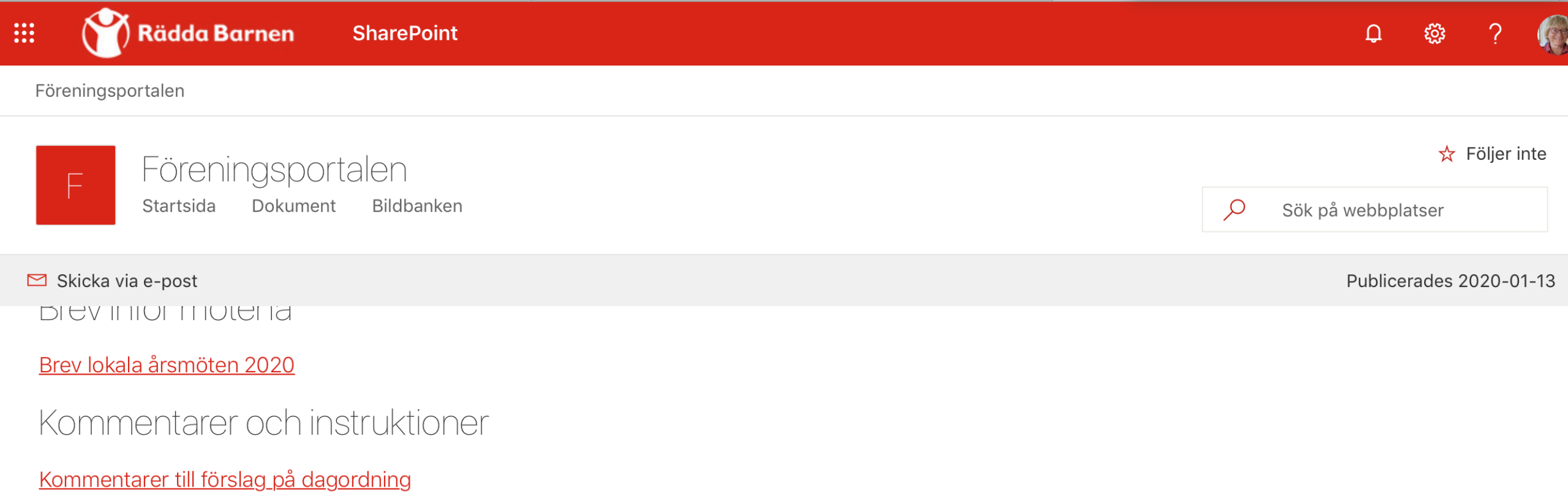

- Instruktioner till att fylla i Verksamhetsberättelse
- Vem gör vad belastningsregister och kreditupplysning
- Checklista för styrelsen

## Dokument och mallar till årsmötena

Dokument och mallar hittar du på din lokalförenings/ditt distrikts sida här på Office 365. Där kan du ändra direkt i dokumenten.

Dokumenten finns även för nedladdning på medlemssidorna. https://www.raddabarnen.se/medlemssidor/foreningsarbete/lokala-arsmoten/

**Styrelseyta** 

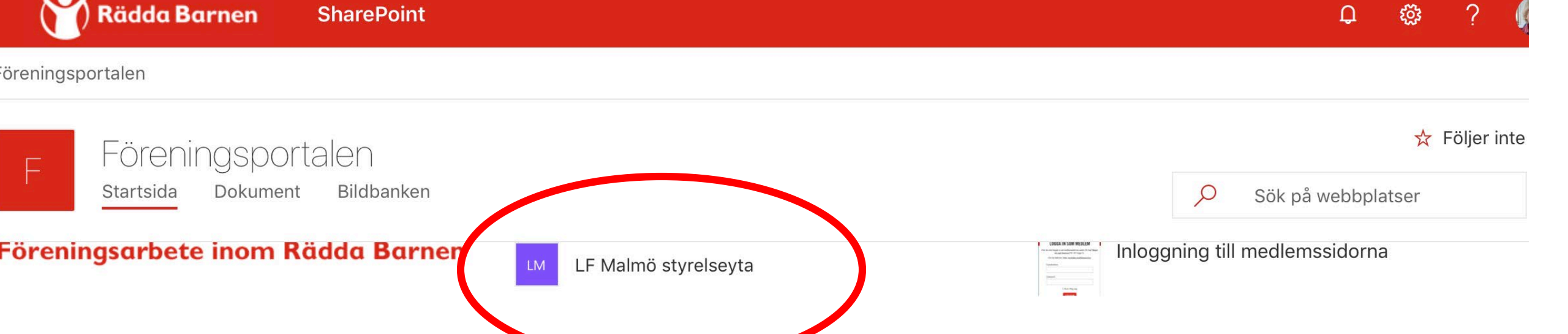

<sup>p</sup>å gång!

Visa alla

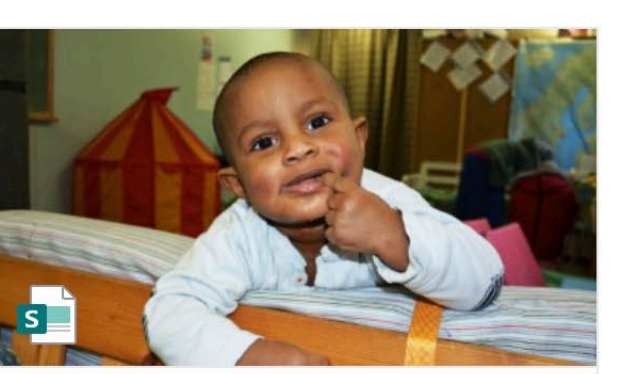

Föreningsportalen Office 365

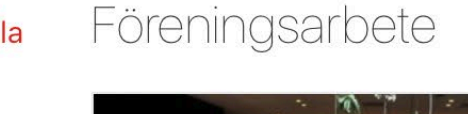

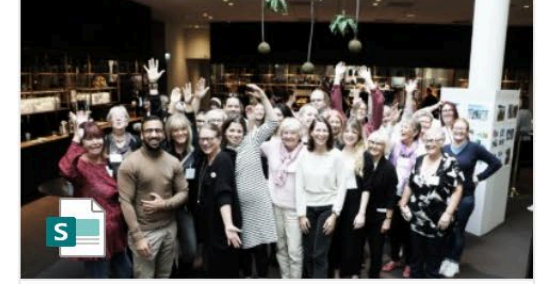

Föreningsportalen Lokala årsmöten

Matti Pohjola

Redigerades fredag kl. 10:42

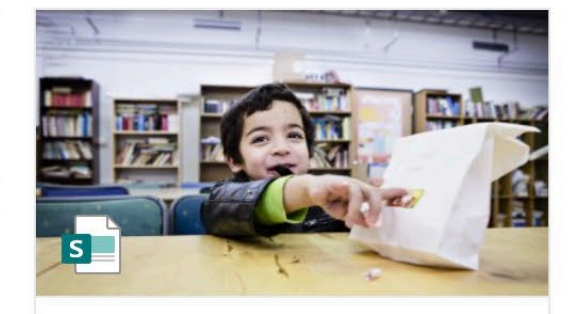

Föreningsportalen GDPR – personuppgifter i våra verksamheter

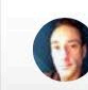

Matti Pohjola Redigerades den 30 septe...

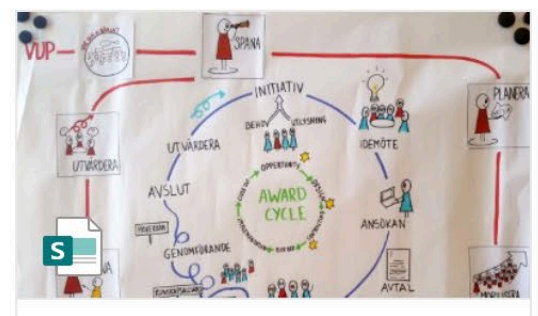

Föreningsportalen Verksamhetsutveckling

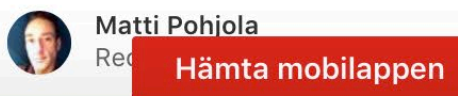

| III 🛛 🏹 Rädda Barn                                     | en SharePoint                                                                                                | <b>↓</b>                                       | \$\$ ?  | ?             |
|--------------------------------------------------------|----------------------------------------------------------------------------------------------------|------------------------------------------------|---------|---------------|
| Föreningsportalen                                      |                                                                                                    |                                                |         |               |
| LM LF Malmo<br>Privat grupp                            | ö styrelseyta                                                                                                | 🛧 Följer inte                                  | ♥ Nästa | steg<br>edlem |
| Sök på den här webbr                                   | $+$ Ny $\vee$ 🐯 Sidinformation                                                                               | Publicerades 2019-10-07                        | 🖉 Red   | ligera        |
| Startsida<br>Konversationer<br>Anteckningsbok<br>Sidor | Välkommen till din styrelses arbetsyta!                                                                      | Länkar                                         |         |               |
| Sidor<br>Webbplatsinnehåll                             | Här till höger hittar du länkar som är bra att ha.<br>Nedanför ser du de dokument som du senast arbetat med. | <u>Medlemssidorna på Rädda</u><br>Barnens webb |         |               |

Dokument

Papperskorgen

Redigera

🖒 Gilla ⊙ 319 visningar
 □ Spara till senare

Medlemsregistret

Beställa profilprodukter och <u>material</u>

**Resurscentret** 

R

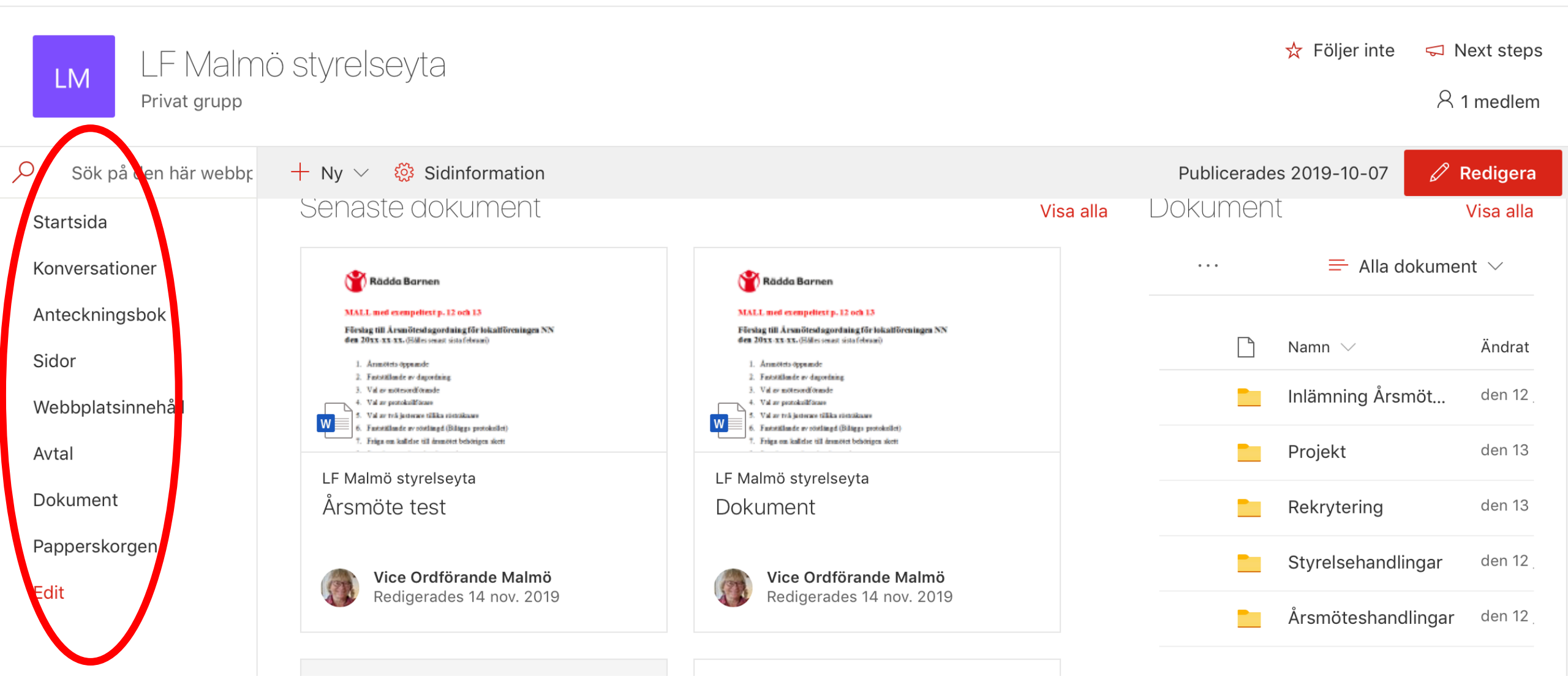

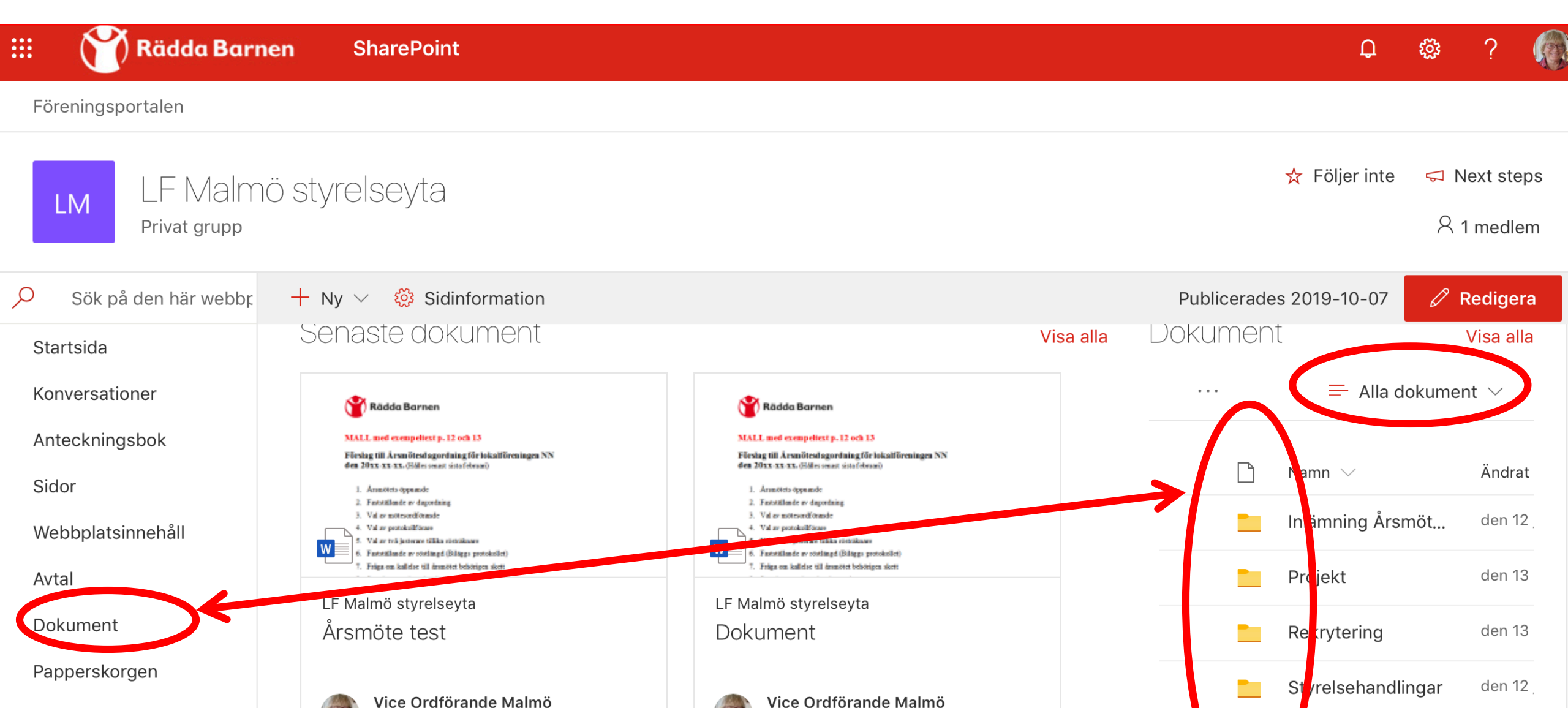

Redigerades 14 nov. 2019

Redigerades 14 nov. 2019

Edit

den 12

rsmöteshandlingar

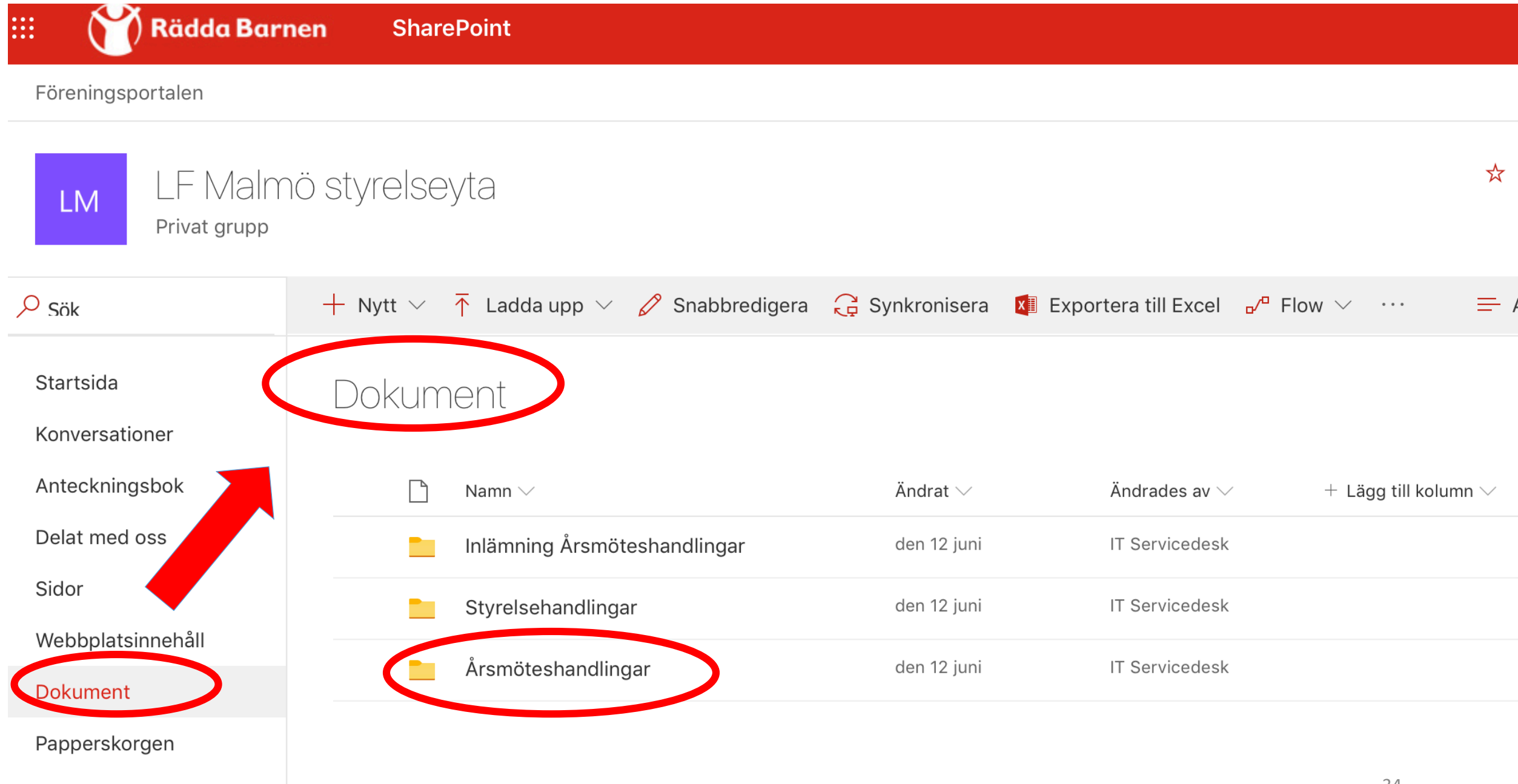

Årsmöteshandlingar Mallar

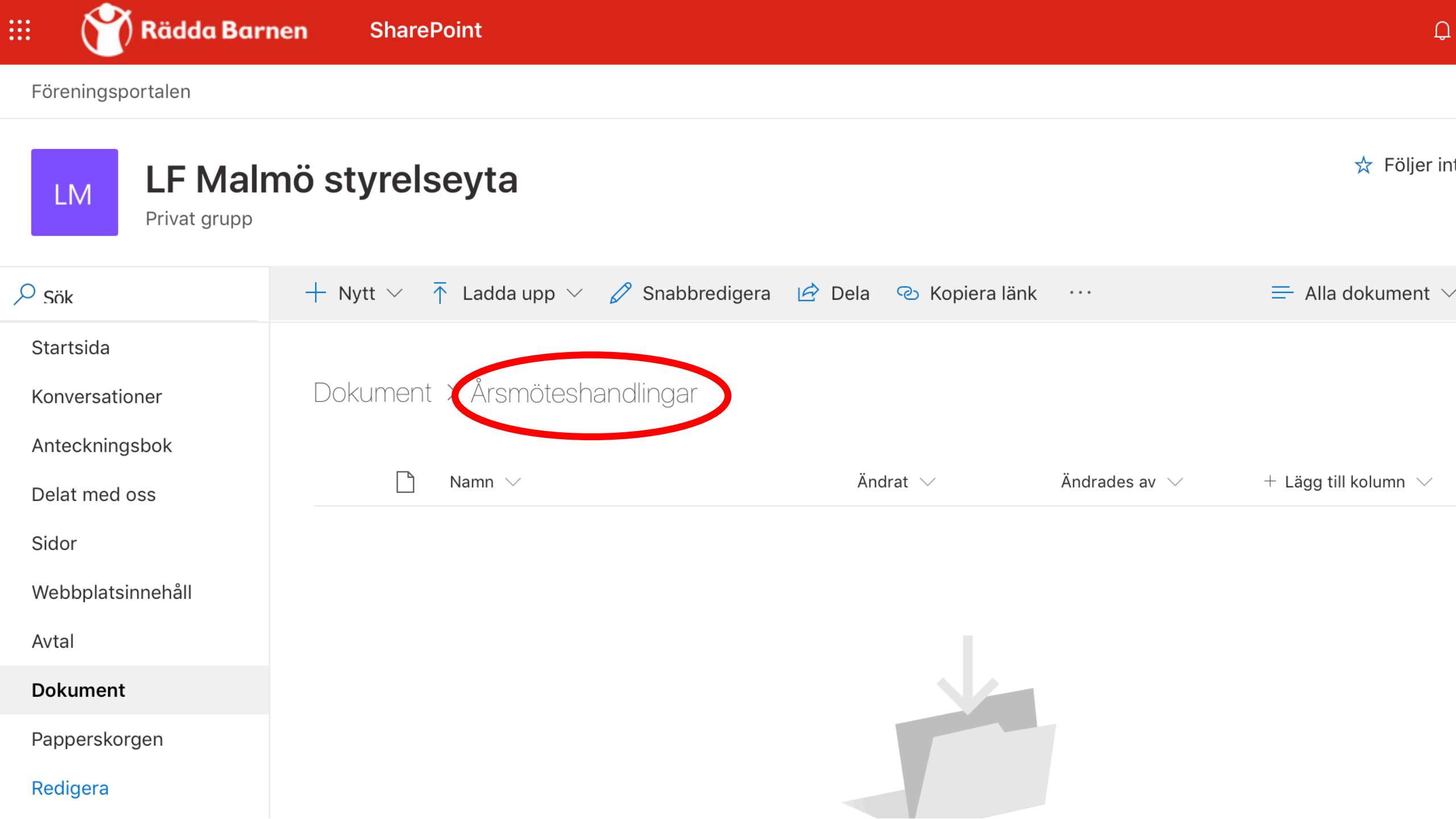

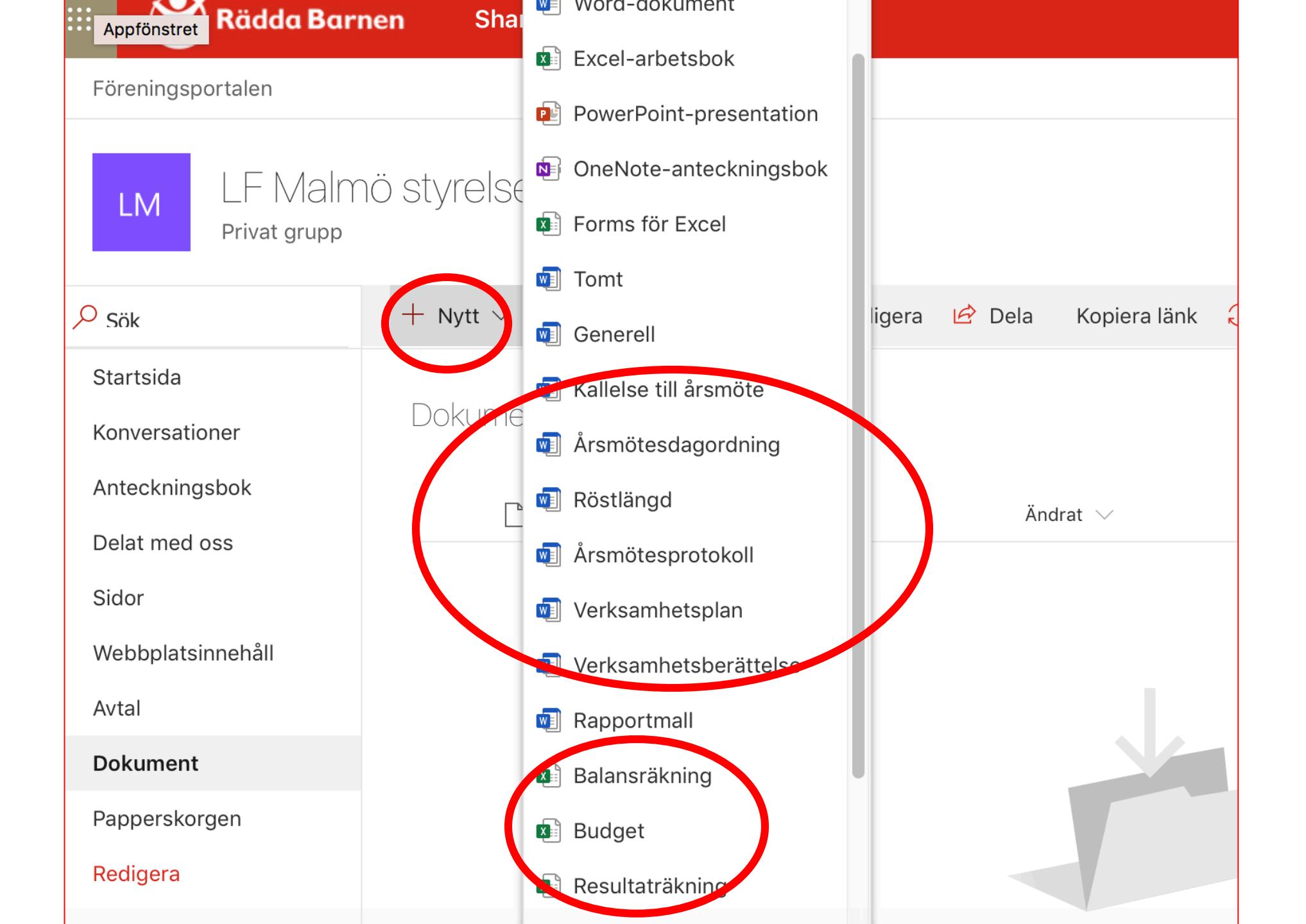

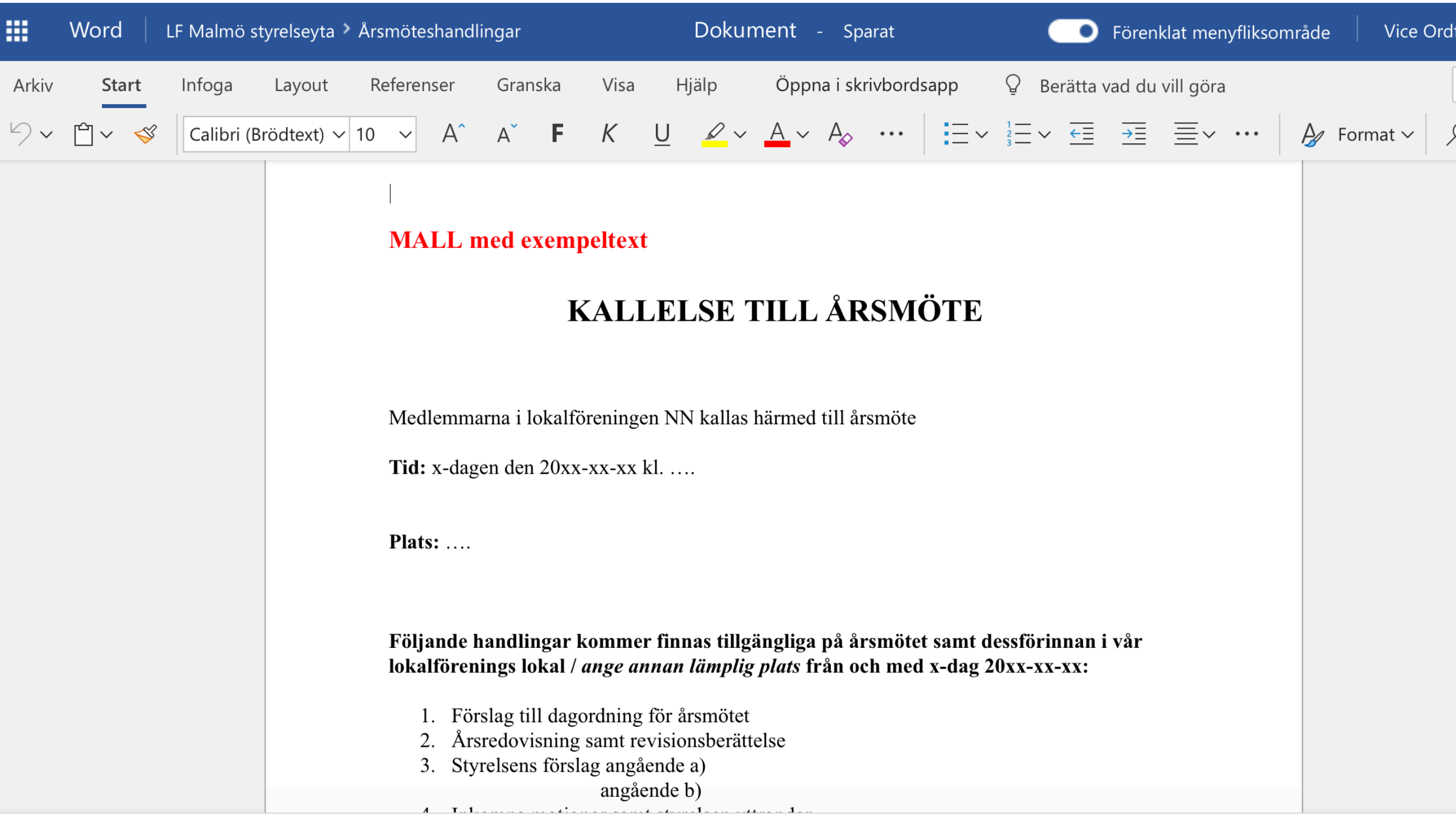

| III 🛛 🍸 Rädda Barı                            | nen SharePoint                        |                         |                                | Ģ                                       |
|-----------------------------------------------|---------------------------------------|-------------------------|--------------------------------|-----------------------------------------|
| Föreningsportalen                             |                                       |                         |                                |                                         |
| LM LF Mair<br>Privat grupp                    | nö styrelseyta                        |                         |                                | ☆ Följer int                            |
| ✓ Sök                                         | 🕂 Nytt 🗸  Tadda upp 🗸 🖉 Snabbredigera | a 🖻 Dela 👁 Kopiera länk | •••                            | $\equiv$ Alla dokument $	imes$          |
| Startsida<br>Konversationer<br>Anteckningsbok | Dokument > Årsmöteshandlingar         |                         |                                |                                         |
| Delat med oss                                 | Name 11                               | Ändrat 💛                | Ändrades av $ \smallsetminus $ | $+$ Lägg till kolumn $ \smallsetminus $ |
| Sidor                                         | Dokument.docx                         | För några sekunder s    | Vice Ordförande Malmö          |                                         |
| Webbplatsinnehåll                             |                                       |                         |                                |                                         |
| Avtal                                         |                                       |                         |                                |                                         |
| Dokument                                      |                                       |                         |                                |                                         |
| Papperskorgen                                 |                                       |                         |                                |                                         |
| Redigera                                      |                                       |                         |                                |                                         |

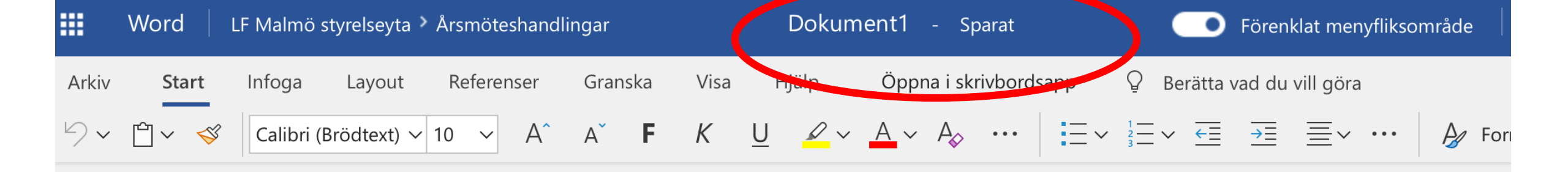

#### MALL med exempeltext p. 12 och 13

Förslag till Årsmötesdagordning för lokalföreningen NN den 20xx-xx-xx. (Hålles senast sista februari)

- 1. Årsmötets öppnande
- 2. Fastställande av dagordning
- 3. Val av mötesordförande
- 4. Val av protokollförare
- 5. Val av två justerare tillika rösträknare
- 6. Fastställande av röstlängd (Biläggs protokollet)
- 7. Fråga om kallelse till årsmötet behörigen skett
- 8. Styrelsens verksamhetsberättelse
- 0 Ralane\_ och recultaträkning

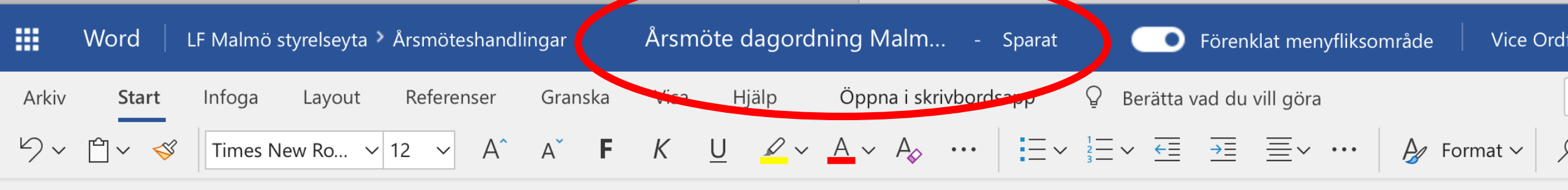

#### Förslag till Årsmötesdagordning för lokalföreningen Malmö den 20xx-xx-xx. (Hålles senast sista februari)

- 1. Årsmötets öppnande
- 2. Fastställande av dagordning
- 3. Val av mötesordförande
- 4. Val av protokollförare
- 5. Val av två justerare tillika rösträknare
- 6. Fastställande av röstlängd (Biläggs protokollet)
- 7. Fråga om kallelse till årsmötet behörigen skett
- 8. Styrelsens verksamhetsberättelse
- 9. Balans- och resultaträkning

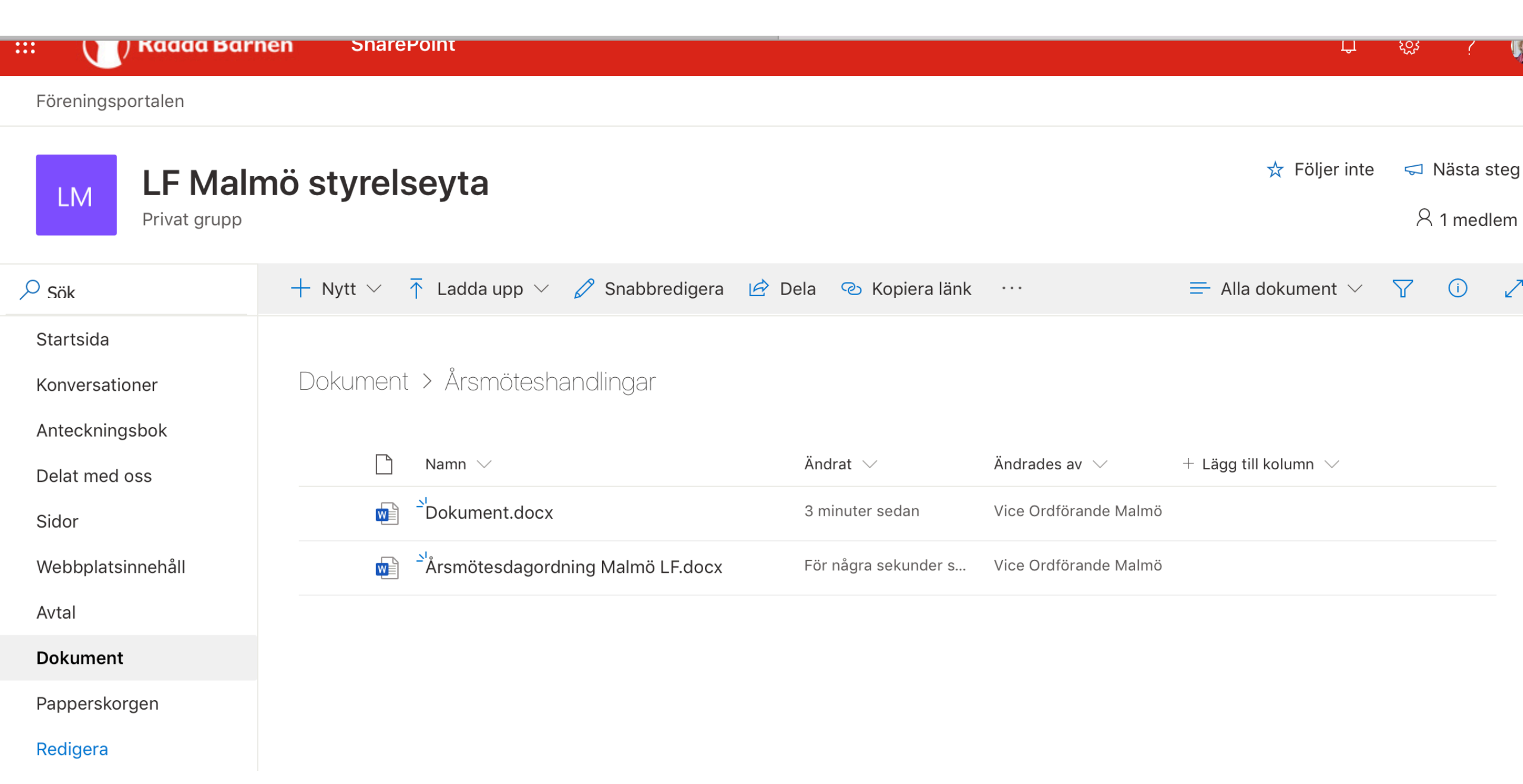

# VERKSAMHETSBERÄTTELSE FÖR RÄDDA BARNENS LOKALFÖRENING-XX

Verksamhetsberättelse för verksamhetsåret X till X.

## Styrelsen

Styrelsen har under verksamhetsåret bestått av Ordförande Vice ordförande X X X

# Möten under verksamhetsåret

Antal protokollförda styrelsemöten:

Externa möten och evenemang:

# Medlemmar

Antal betalande medlemmar vid verksamhetsårets början XX och vid dess slut XX.

(Antalet medlemmar vid årets början finner du i förra verksamhetsårets verksamhetsberättelse.)

# Antal aktiva i föreningen

Antal aktiva, med eller utan medlemskap, i föreningen: XX

# Tryggare tillsammans

Hur många ideellt aktiva har gått Tryggare tillsammans-utbildningen under året? Här fyller ni i vilka aktiviteter ni har haft i relation till Tryggare tillsammans.

## Föreningens verksamhet

Här fyller ni i vilka verksamheter som ni haft och vilka resultat som dessa har genererat.

## Arbetsgrupper

Här fyller ni i vilka arbetsgrupper som ni haft. Ange gärna *kort* arbetsgruppernas uppdrag o styrelserepresentant/-er i gruppen. Har uppdraget slutförts under året eller gruppen/gruppe pågående?

## Föreningens ekonomi

Här berättar ni om föreningens ekonomi, tex vilka inkomster och utgifter ni haft, samt hur föreningens ekonomiska situation ser ut.

Se även separata mallar för balans- och resultaträkning.

## Styrelsens tankar om året som har gått

Här berättar ni om styrelsens tankar och funderingar kring året som gått.

### Underskrifter

#### MALL med exempeltext

# Protokoll fört vid årsmötet i lokalföreningen NN den 20xx-xx-xx

#### 1. Årsmötets öppnande

Föreningens ordförande öppnade mötet och hälsade alla välkomna.

#### 2. Fastställande av dagordning

Dagordningen fastställdes utan tillägg.

#### 3. Val av mötesordförande.

Årsmötet beslutade välja YY till ordförande för mötet.

#### 4. Val av protokollförare

Till protokollförare valdes ZZ.

#### 5. Val av två justerare tillika rösträknare

Årsmötet beslutade välja AA och BB till justerare tillika rösträknare.

#### 6. Fastställande av röstlängd

Det noterades att totalt 22 medlemmar avprickats ur aktuell

madlamafärtaalkning för vår lakalfäraning oom närvaranda nå åramätat. (Pilaga

| ₩          | E               | xcel           | LF Malmö                  | styrelseyta                                     | a > Årsmö | teshandl | ingar     |         |               |                             | Bok               |   | - Sparat                    |                        |          |
|------------|-----------------|----------------|---------------------------|-------------------------------------------------|-----------|----------|-----------|---------|---------------|-----------------------------|-------------------|---|-----------------------------|------------------------|----------|
| Ark        | iv              | Start          | Infoga                    | Data                                            | Granska   | Visa     | Hjä       | ilp     | Berä          | tta vad d                   | u vill göra       |   | Ċ                           | )ppna i skr            | ivbords  |
| S<br>Angra | Klis<br>in<br>U | tra            | Arial<br>F I U<br>₩ ~ 💁 ~ | D <del>ab</del><br>A ~ A <sup>^</sup><br>Tecken | 9 ~<br>A  |          | Justering | €₽<br>₽ | Allmär<br>\$~ | nt<br>% 9<br><sub>Tal</sub> | 00. 0.→<br>0€ 00. | • | Villkorsstyn<br>formatering | d Formater<br>Tabeller | a som ta |
| F4         | ٨               | , P            | J* 2018                   |                                                 | ~         |          |           | D       |               |                             | -                 | 6 |                             | т                      |          |
| 3          | A<br>Medlen     | B<br>nsnummer: |                           | (                                               | -         |          |           | D       | E             |                             | r –               | G | п                           | T                      | -        |
| 4          |                 |                |                           |                                                 |           |          |           | 2019    |               | 2                           | 018               |   |                             |                        |          |
| 5          | <b>FILLG</b>    | ANGAR          |                           |                                                 |           |          |           |         |               |                             |                   |   |                             |                        |          |
| 6          |                 |                |                           |                                                 |           |          |           |         |               |                             |                   |   |                             |                        |          |
| 7          | Anlägg          | gningstillg    | gångar                    |                                                 |           |          |           |         |               |                             |                   |   |                             |                        |          |
| 8          | Lår             | ngfristiga v   | ärdepappersin             | nehav                                           |           |          |           |         |               |                             |                   |   |                             |                        |          |
| 9          | Öv              | riga anlägo    | gningstillgånga           | r                                               |           |          |           |         |               |                             |                   |   |                             |                        |          |
| 10         | Summ            | a anläggr      | ningstillgånga            | r                                               |           |          |           |         | 0             |                             | 0                 |   |                             |                        |          |
| 11         |                 |                |                           |                                                 |           |          |           |         |               |                             |                   |   |                             |                        |          |
| 12         | Omsät           | tningstillg    | gångar                    |                                                 |           |          |           |         |               |                             |                   |   |                             |                        |          |
| 13         | Var             | ulager         |                           |                                                 |           |          |           |         |               |                             |                   |   |                             |                        |          |
| 14         | Kor             | tfristiga fo   | rdringar                  |                                                 |           |          |           |         |               |                             |                   |   |                             |                        |          |
| 15         | Kor             | tfristiga pla  | aceringar                 |                                                 |           |          |           |         |               |                             |                   | - |                             |                        |          |
| 16         | Kas             | ssa och ba     | ank                       |                                                 |           |          |           |         |               |                             |                   |   |                             |                        |          |
| 17         | Summ            | a omsättr      | ningstillgånga            | r                                               |           |          |           |         | 0             |                             | 0                 |   |                             |                        |          |
| 18         |                 |                |                           |                                                 |           |          |           |         |               |                             |                   |   |                             |                        |          |
| 19         | SUMM            | A TILLGÅ       | NGAR                      |                                                 |           |          |           |         | 0             |                             | 0                 |   |                             |                        |          |
| •          |                 | Bal            | ansräkning                |                                                 | +         |          |           |         |               |                             |                   |   |                             |                        |          |

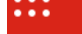

# LM LF Malmö styrelseyta Privat grupp

| ✓ Sök                  | 🕂 Nytt 🗸 🏹 Ladda upp 🗸 🖉 Snabbredigera 🖻        | Dela 🛛 📀 Kopiera länk |                                | <u></u> = A |
|------------------------|-------------------------------------------------|-----------------------|--------------------------------|-------------|
| Startsida              | . 0                                             |                       |                                |             |
| Konversationer         | Dokument > Arsmöteshandlingar                   |                       |                                |             |
| Anteckningsbok         | 🗋 Namn 🗸                                        | Ändrat 🗸              | Ändrades av $ \smallsetminus $ | + Läg       |
| Delat med oss<br>Sidor | Kallellelse till årsmöte Malmö.docx             | 14 minuter sedan      | Vice Ordförande Malmö          |             |
| Webbplatsinnehåll      | Röstlängd Malmö.docx                            | 11 minuter sedan      | Vice Ordförande Malmö          |             |
| Avtal                  | Verksamhetsberättelse Malmö.docx                | 3 minuter sedan       | Vice Ordförande Malmö          |             |
| Dokument               | Verksamhetsplan Malmö.docx                      | 5 minuter sedan       | Vice Ordförande Malmö          |             |
| Papperskorgen          | 🛯 <sup>د</sup><br>Årsmötesdagordning Malmö.docx | 13 minuter sedan      | Vice Ordförande Malmö          |             |
| Redigera               | Årsmötesprotokoll Malmö.docx                    | 9 minuter sedan       | Vice Ordförande Malmö          |             |

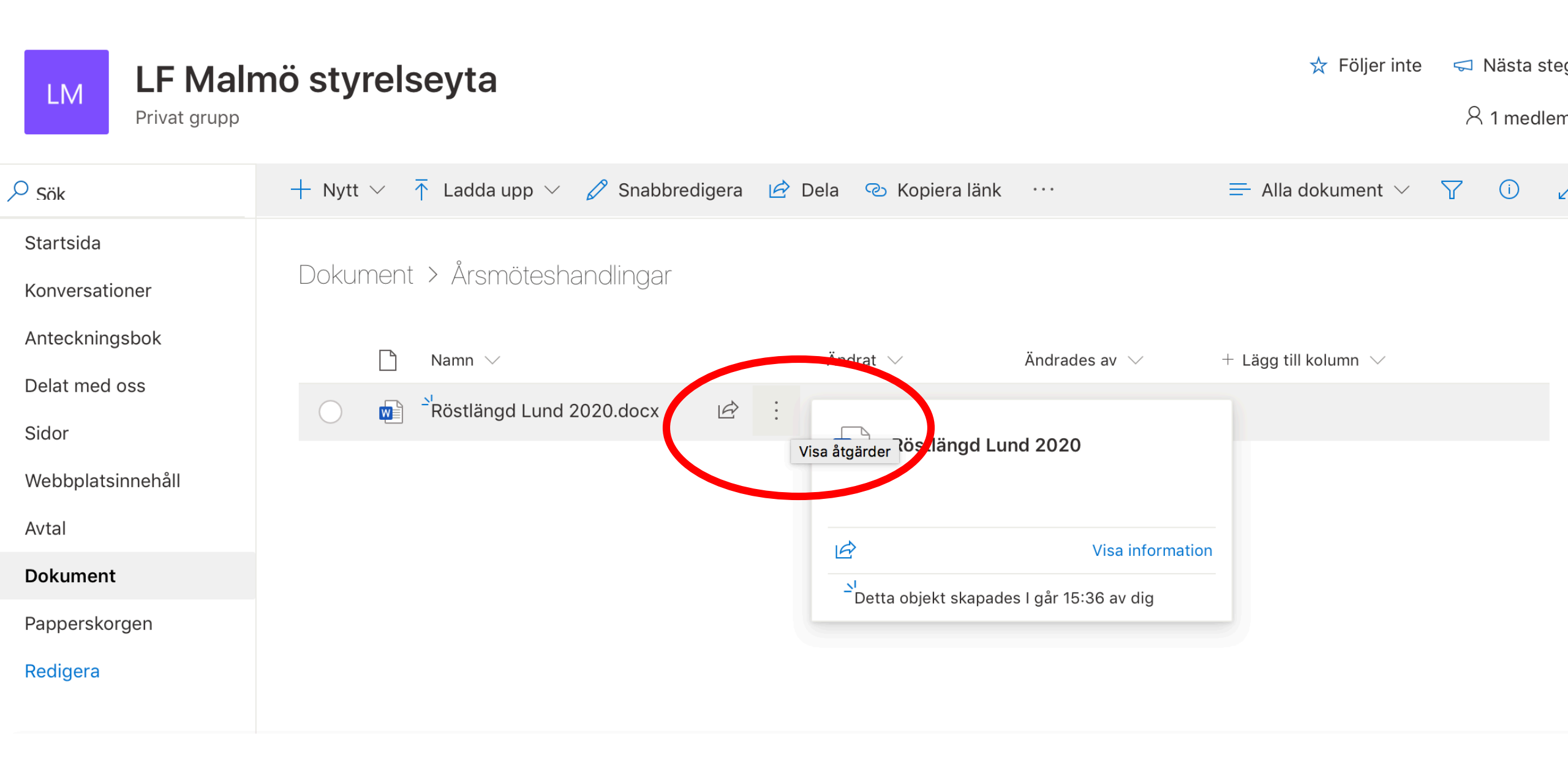

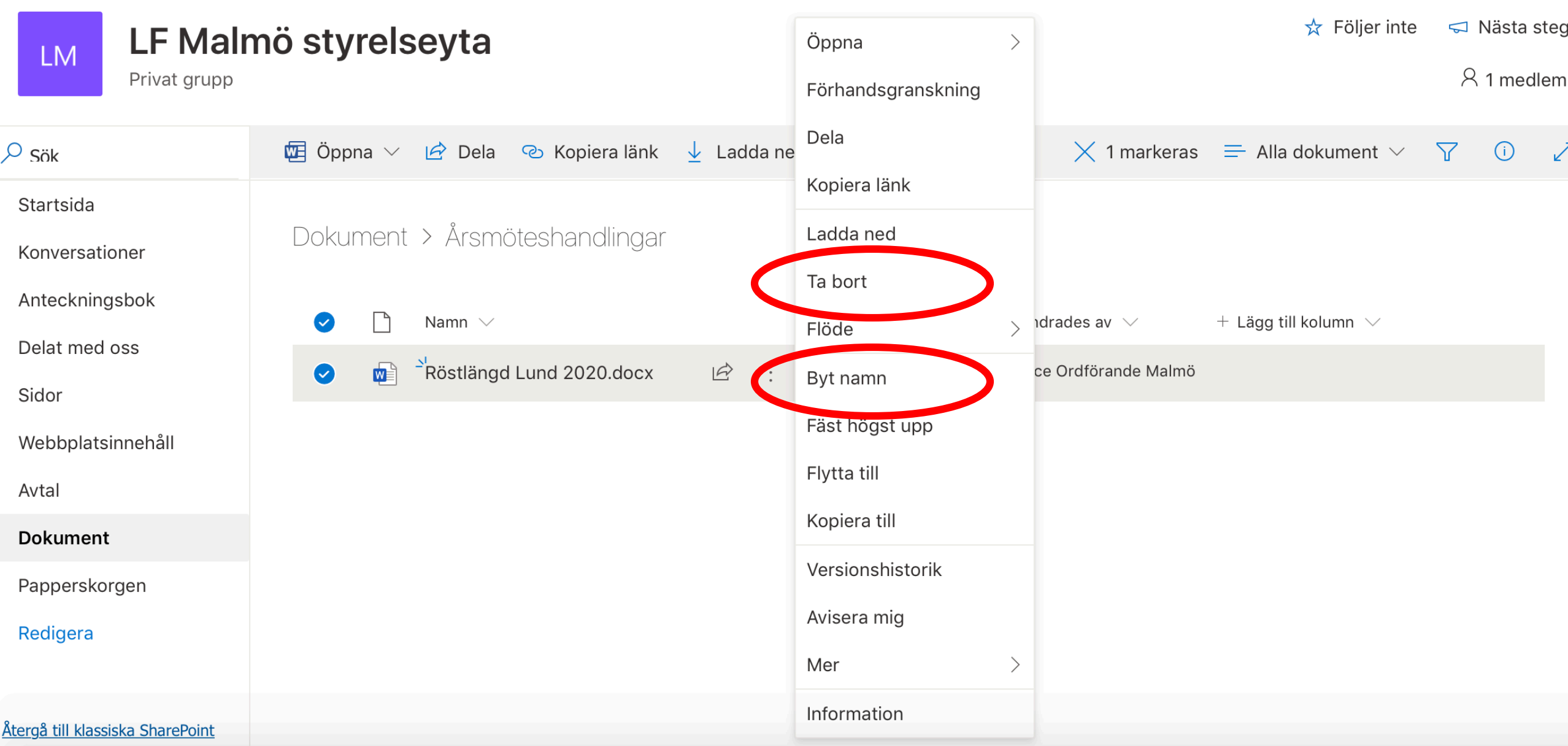

Dela dokument

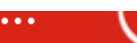

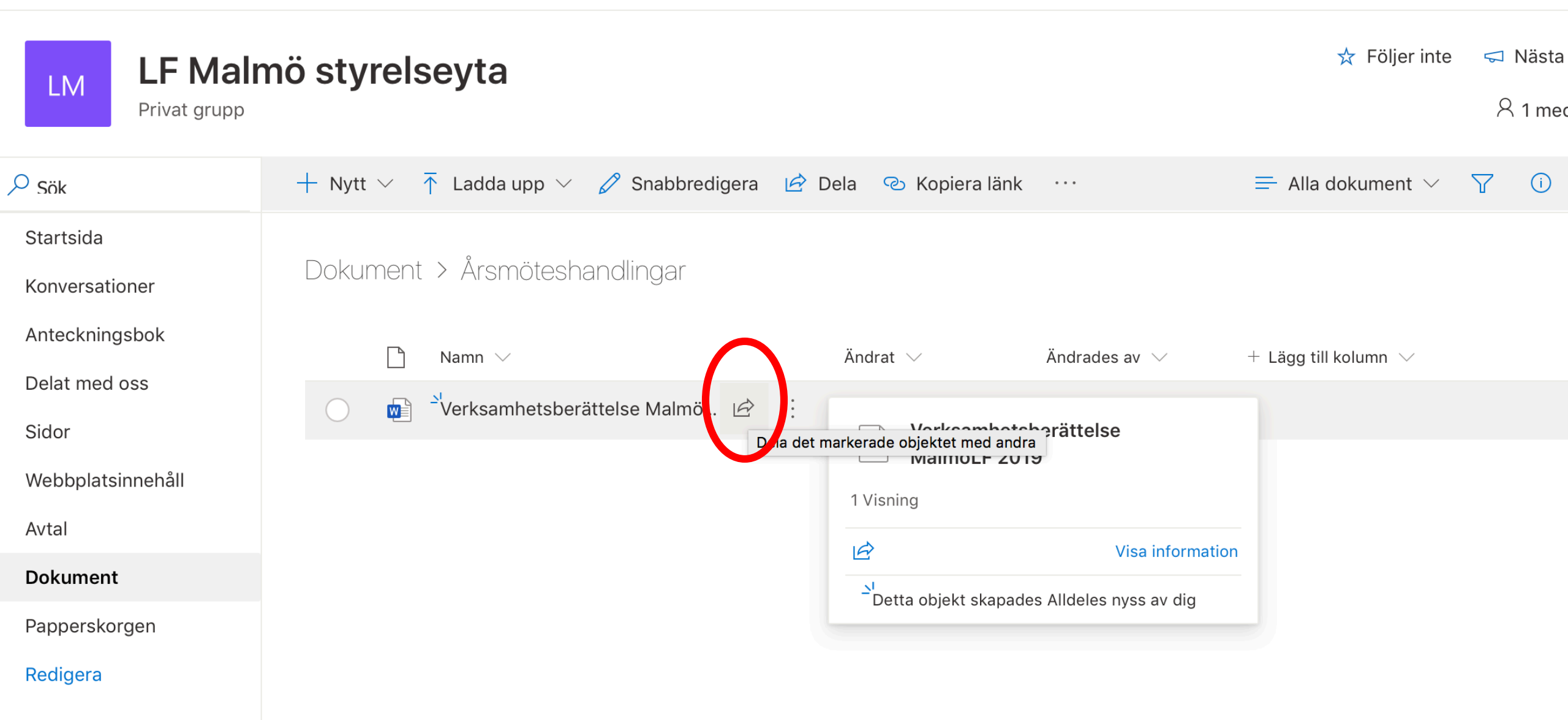

...

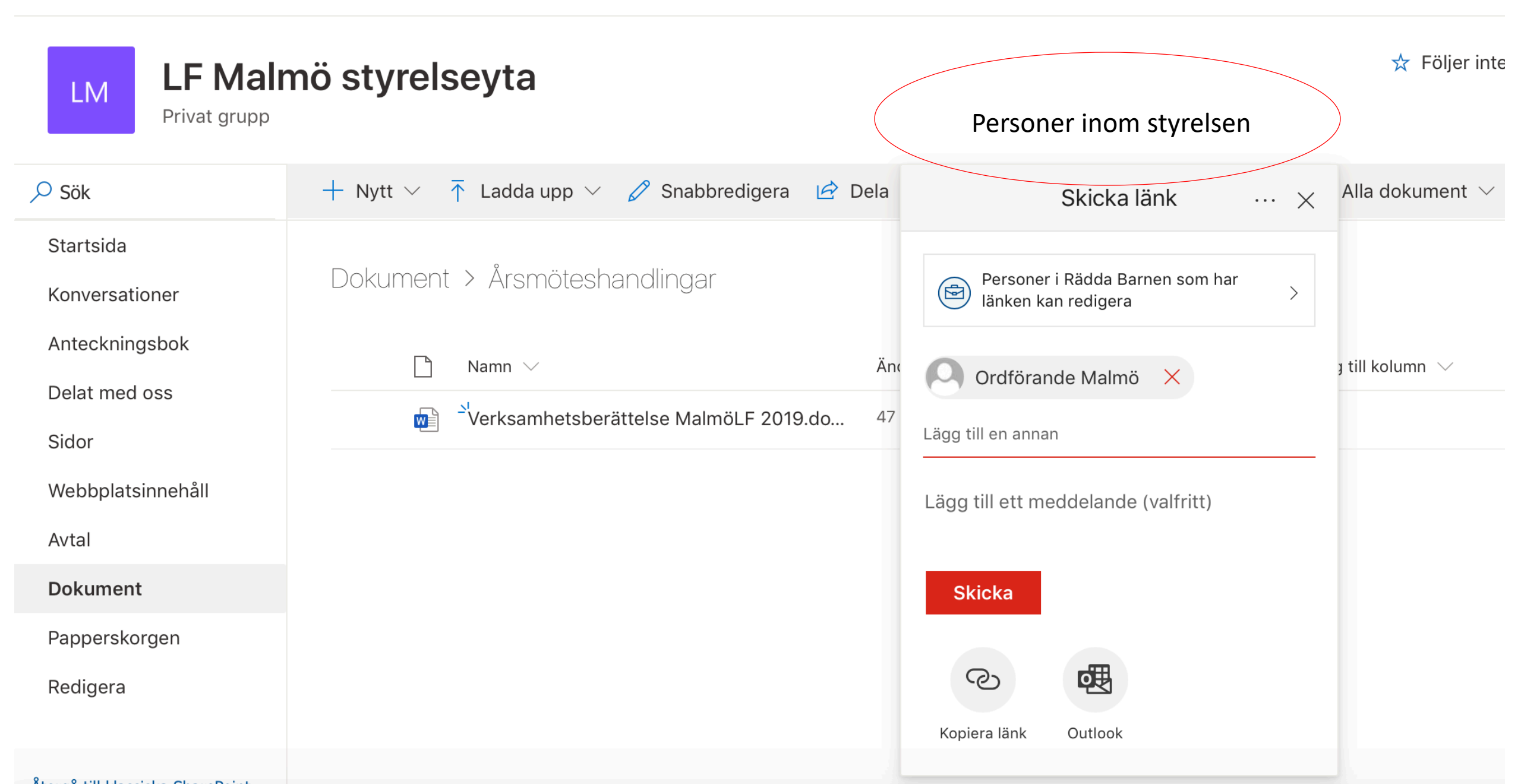

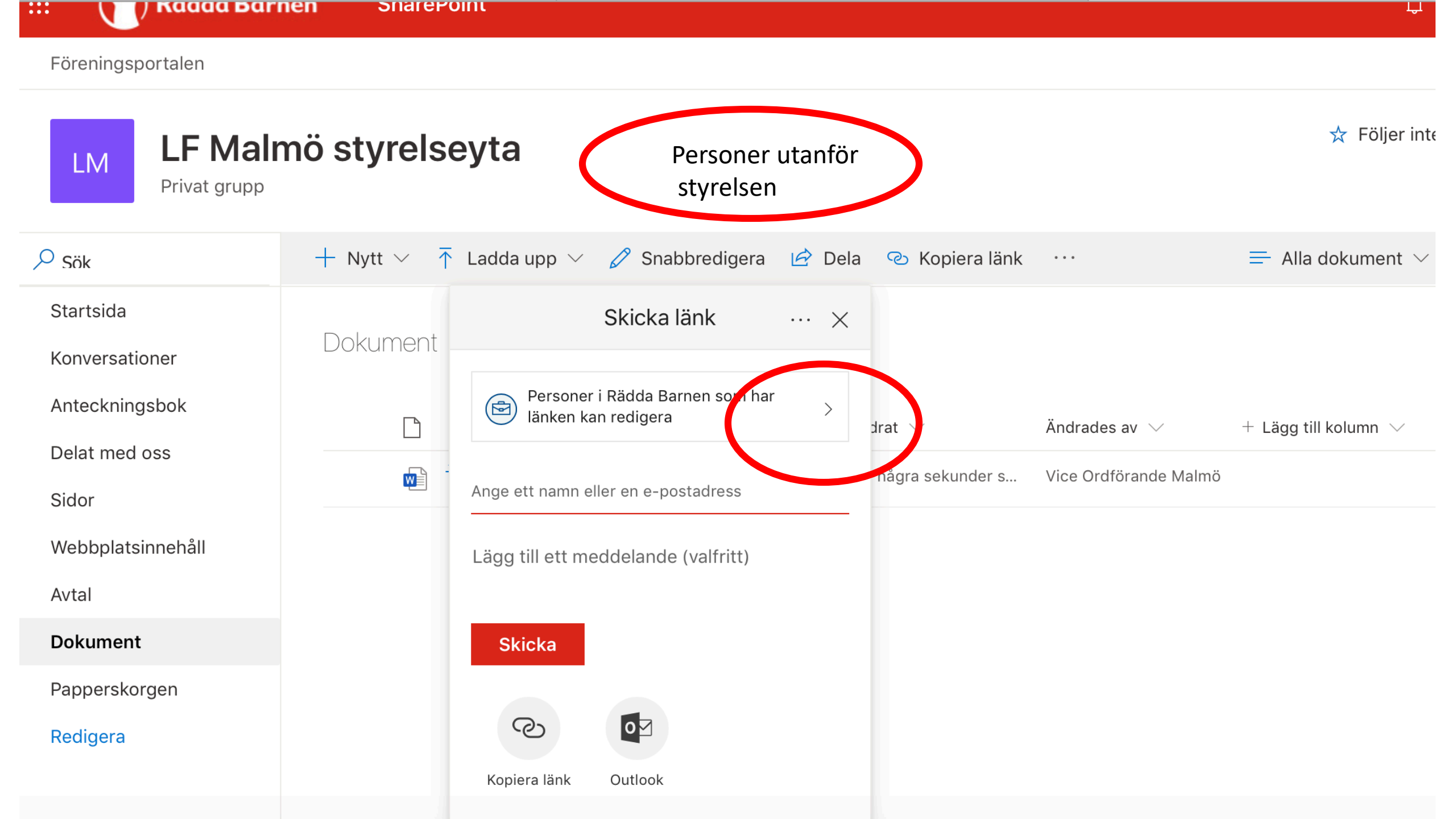

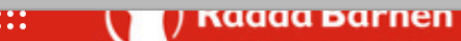

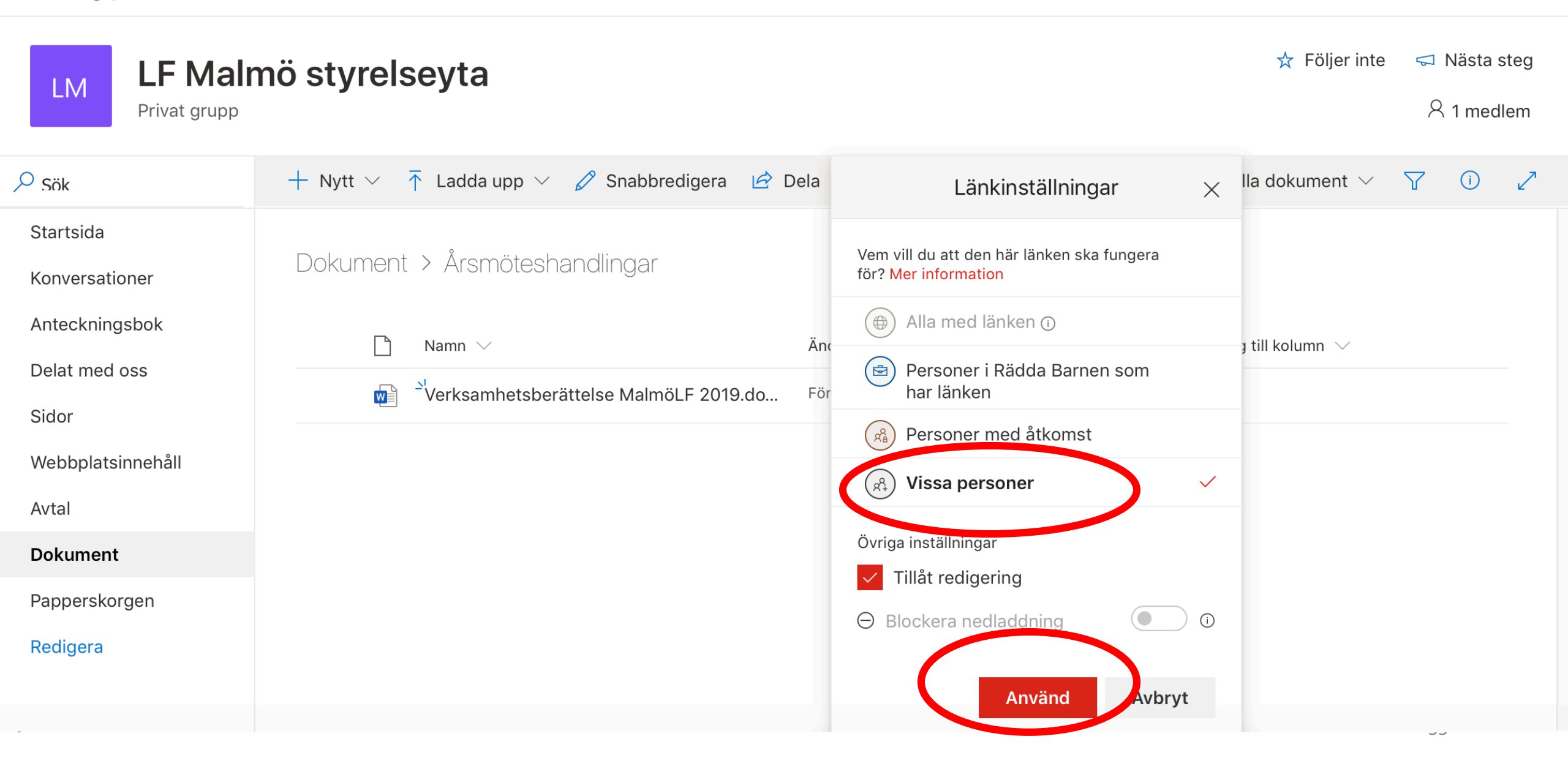

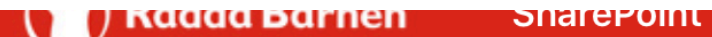

....

# LF Malmö styrelseyta

Privat grupp

| ✓ Sök             | 🕂 Nytt 🗸  Ladda upp 🗸 🖉 Snabbredigera 🖻 Dela | Skicka länk $\cdots \times$ lla dokument $\checkmark$ | 7 |
|-------------------|----------------------------------------------|-------------------------------------------------------|---|
| Startsida         |                                              |                                                       |   |
| Konversationer    | Dokument > Arsmöteshandlingar                | Personer som du anger kan redigera >                  |   |
| Anteckningsbok    | Namn ∨ Änc.                                  | $\sim$ till kolumn $\sim$                             |   |
| Delat med oss     |                                              | Ange ett namn eller en e-postadress                   |   |
| Sidor             |                                              | Lägg till ett meddelande (valfritt)                   |   |
| Webbplatsinnehåll |                                              |                                                       |   |
| Avtal             |                                              | Skicka                                                |   |
| Dokument          |                                              |                                                       |   |
| Papperskorgen     |                                              |                                                       |   |
| Redigera          |                                              | Kopiera länk Outlook                                  |   |
|                   |                                              |                                                       |   |

🛧 Följer inte 🧠 🤜

# LM LF Malmö styrelseyta

Privat grupp

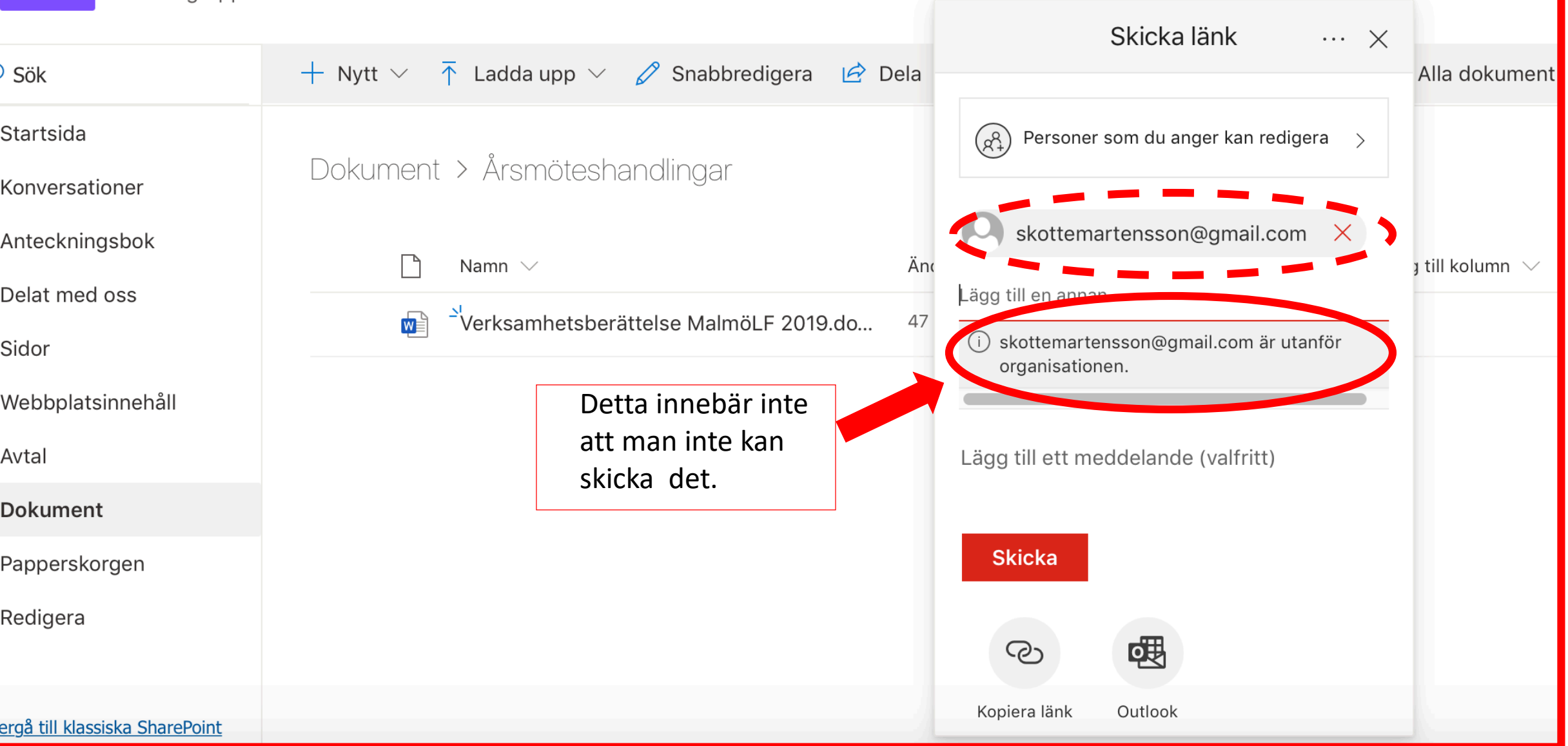

☆ Följer

# Hos mottagaren OBS- kan hamna bland skräp post

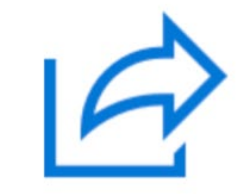

Vice Ordförande Malmö har delat en fil med dig

Här är dokumentet som Vice Ordförande Malmö har delat med dig.

Verksamhetsberättelse MalmöLF 2019

 $(\overset{\otimes}{\otimes})$  Den här länken fungerar bara för direkta mottagare av meddelandet.

Öppna

## Begär verifieringskod

Du har fått en säker länk till:

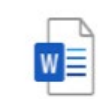

Verksamhetsberättelse MalmöLF 2019.docx

För att verifiera din identitet skickar vi en kod till dig på **skottemartensson@gmail.com**.

Skicka kod

Genom att klicka på Skicka kod tillater du att Rädda Barnen använder din e-postadress i enlighet med sin sekretesspolicy. Rädda Barnen har inte angett länkar till sina villkor för dig att granska.

## Hej,

Av säkerhetsskäl måste du ange koden nedan för att verifiera ditt konto för åtkomst till Verksamhetsberättelse MalmöLF 2019.docx. Koden fungerar bara i 15 minuter, och om du begär en ny kod slutar den här koden att fungera.

Kod för kontoverifiering: 09017302

#### Problem med koden?

Granska felet och kontrollera att e-post-ID är "45TYWZC". Om inte, letar du efter en uppdaterad e-postadress eller försöker begära en ny kod.

# Ange verifieringskoden

Du har fått en säker länk till:

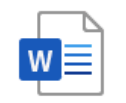

Verksamhetsberättelse MalmöLF 2019.docx

Om du vill öppna länken anger du koden vi har skickat med e-post till **skottemartensso n@gmail.com**. <u>Skicka igen</u>

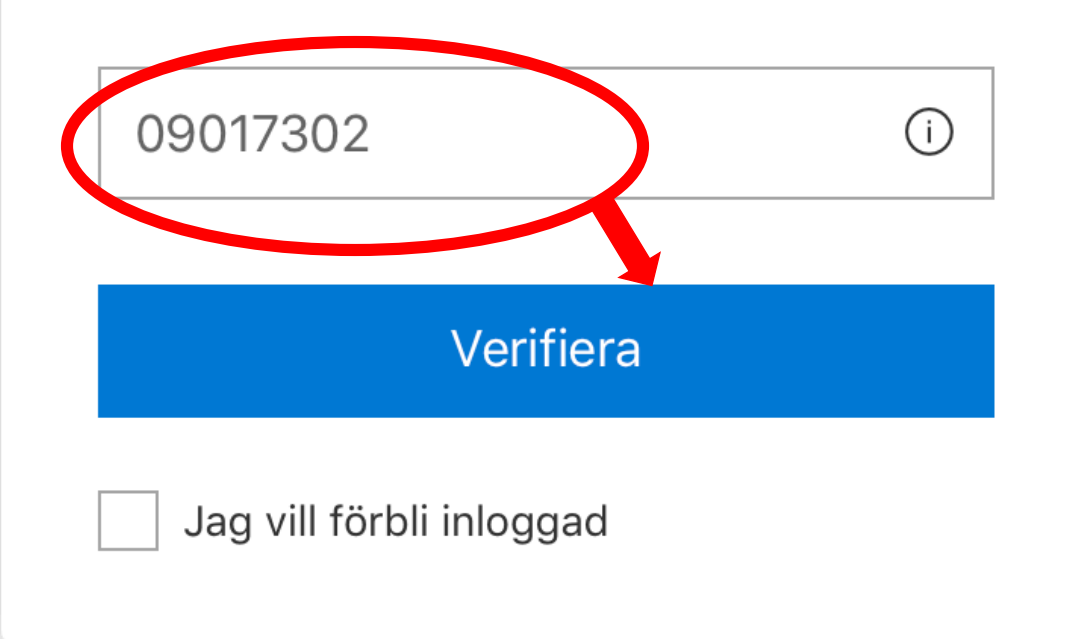

# Tillgång till dokumentet

- Du kan nu skriva i dokumentet
- Allt du skriver sparas automatiskt i dokumentet som ligger på styrelseytan.
- Om ngn håller på att skriva i något dokument syns det som ett meddelade när du loggar in på styrelseytan.
- Du har hela tid uppgift om vem som har redigerat i ett dokument.

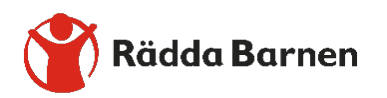

Inlämning av årsmöteshandlingar

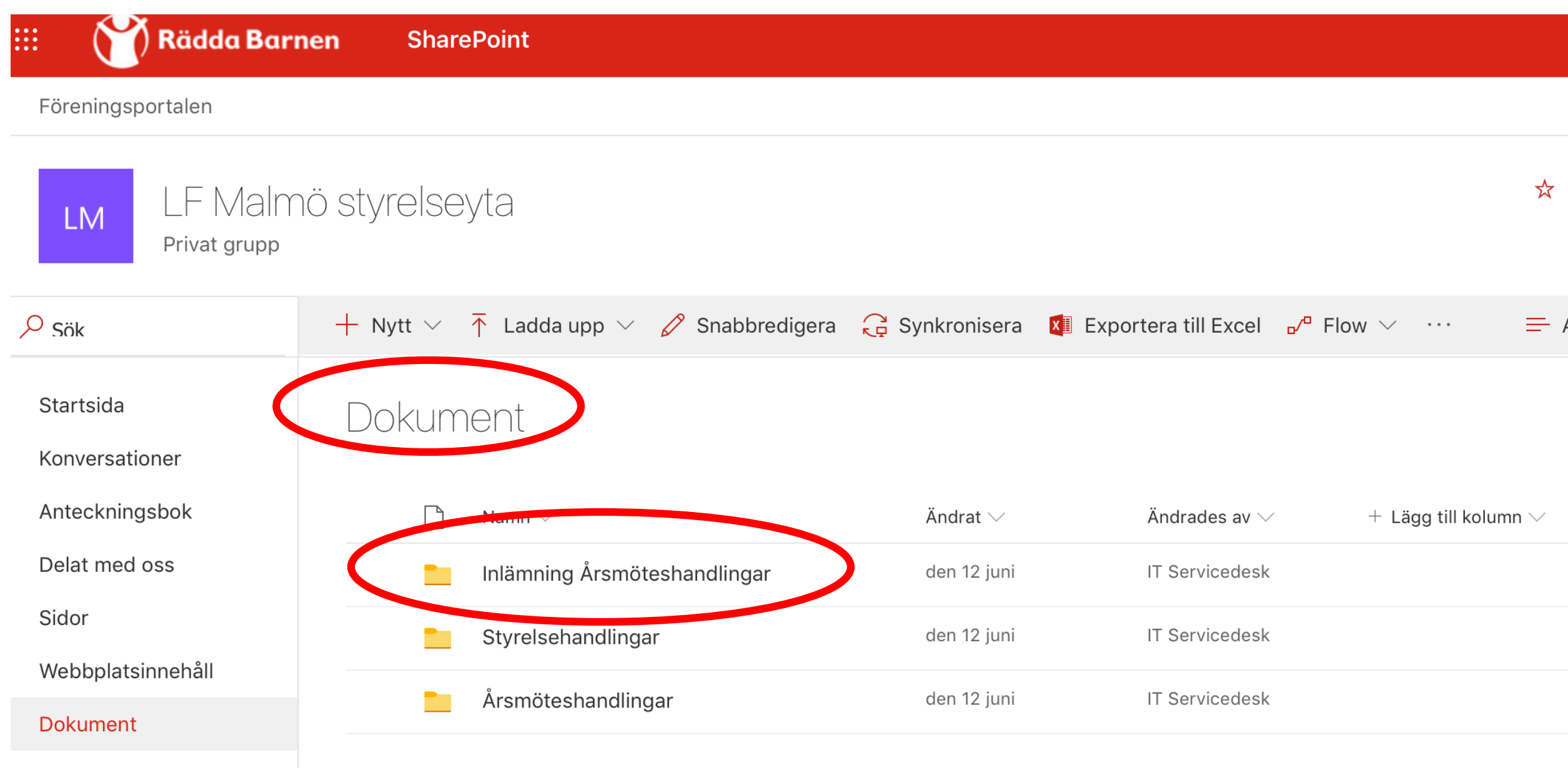

Papperskorgen

| LM LF Malr<br>Privat grupp              | nö styrelseyta                       |                          |                                | 😾 Följer inte                           | لم<br>م  |
|-----------------------------------------|--------------------------------------|--------------------------|--------------------------------|-----------------------------------------|----------|
| ✓ Sök                                   | 🕂 Nytt 🗸  Ladda upp 🗸 🖉 Snabbrediger | ra 🖻 Dela 🐵 Kopiera länk |                                | 🚍 Alla dokument 🗸                       | $\nabla$ |
| Startsida<br>Konversationer             | Dokument > Inlämning Årsmöteshandl   | ingar                    |                                |                                         |          |
| Anteckningsbok                          | 🗋 Namn $\smallsetminus$              | Ändrat $\checkmark$      | Ändrades av $ \smallsetminus $ | $+$ Lägg till kolumn $ \smallsetminus $ |          |
| Sidor                                   | 2019                                 | den 12 juni 2019         | IT Servicedesk                 |                                         |          |
| Webbplatsinnehåll                       | 2020                                 | den 12 juni 2019         | IT Servicedesk                 |                                         |          |
| Avtal                                   | 2021                                 | den 12 juni 2019         | IT Servicedesk                 |                                         |          |
| Dokument                                | 2022                                 | den 12 juni 2019         | IT Servicedesk                 |                                         |          |
| Papperskorgen                           | 2023                                 | den 12 juni 2019         | IT Servicedesk                 |                                         |          |
| Redigera                                | 2024                                 | den 12 juni 2019         | IT Servicedesk                 |                                         |          |
| <u>Återgå till klassiska SharePoint</u> | 2025                                 | den 12 juni 2019         | IT Servicedesk                 |                                         |          |

ᆛᆛ

Kaaaa Barnen SharePoint

Föreningsportalen

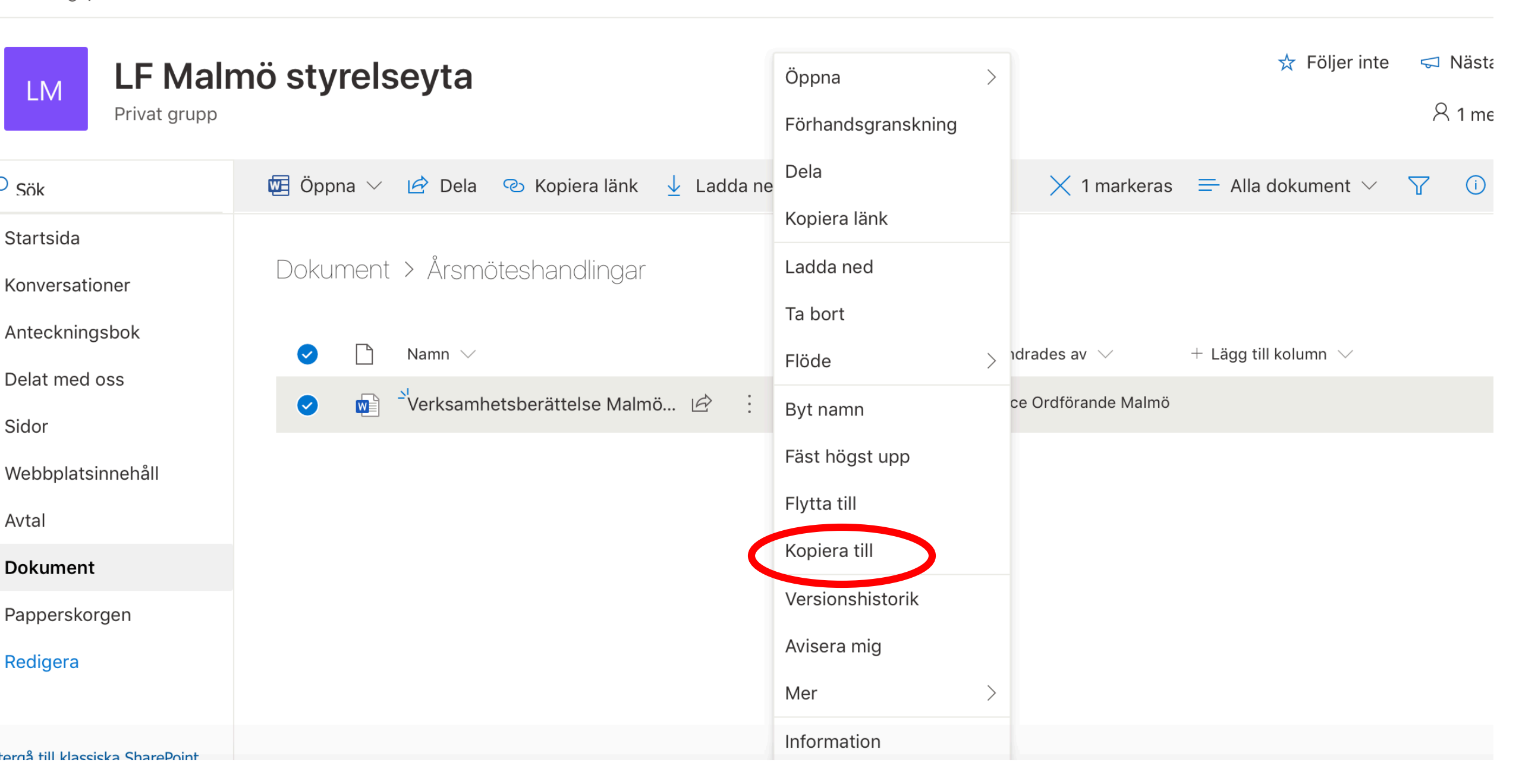

ЦЦ

રેડ્ડર

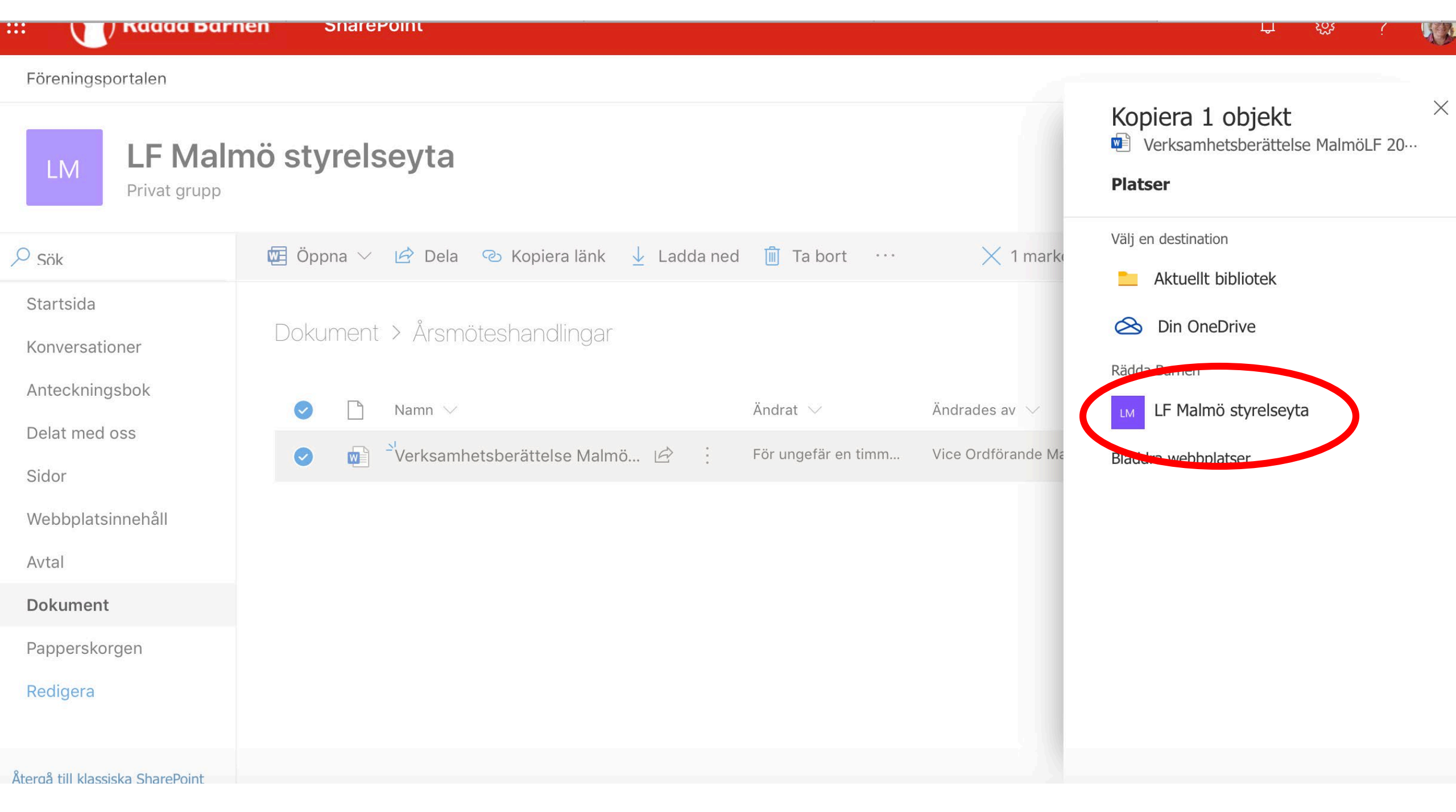

|                                 | nen SnarePoint                                                                  | بې کې <u>ځ</u> لپا                                                       |
|---------------------------------|---------------------------------------------------------------------------------|--------------------------------------------------------------------------|
| Föreningsportalen               |                                                                                 |                                                                          |
| LM LF Mair<br>Privat grupp      | nö styrelseyta                                                                  | Kopiera 1 objekt ×<br>Årsmöteshandlingar<br>Platser LF Malmö styrelseyta |
| Sök                             | 🖻 Dela 🐵 Kopiera länk 🚽 Ladda ned ᆒ Ta bort 🕞 Fäst högst upp \cdots 🛛 🗙 1 marke | Välj en destination                                                      |
| Startsida<br>Konversationer     | Dokument                                                                        | Dokument                                                                 |
| Anteckningsbok<br>Delat med oss | Namn ∨ Ändrat ∨ Ändrades av ∨                                                   |                                                                          |
| Sidor                           | Inlämning Årsmöteshandlingar den 12 juni 2019 IT Servicedesk                    |                                                                          |
| Webbplatsinnehåll               | Projekt den 13 november 2019 Vice Ordförande Ma                                 |                                                                          |
| Avtal                           | Rekrytering den 13 november 2019 Vice Ordförande Ma                             |                                                                          |
| Dokument                        | Styrelsehandlingar den 12 juni 2019 IT Servicedesk                              |                                                                          |
| Papperskorgen<br>Redigera       | Årsmöteshandlingar Arsmöteshandlingar IT Servicedesk                            |                                                                          |
|                                 |                                                                                 |                                                                          |

|                             | ien Sharepoint                              |                                                | L 535 ( V)                                                                  |
|-----------------------------|---------------------------------------------|------------------------------------------------|-----------------------------------------------------------------------------|
| Föreningsportalen           |                                             |                                                |                                                                             |
| LM LF Main<br>Privat grupp  | nö styrelseyta                              |                                                | Kopiera 1 objekt ×<br>Årsmöteshandlingar<br>« LF Malmö styrelseyta Dokument |
| ∽ Sök                       | 🖻 Dela 🐵 Kopiera länk 🚽 Ladda ned 📋 Ta bort | - Fäst högst upp 🛛 ··· 📈 1 marke               | Välj en dectination                                                         |
| Startsida<br>Konversationer | Dokument                                    |                                                | <ul> <li>Projekt</li> <li>Rekrytering</li> </ul>                            |
| Anteckningsbok              | $\square$ Namn $\lor$                       | Ändrat $ \smallsetminus $ Ändrades av $ \lor $ | Styrelsehandlingar                                                          |
| Delat med oss<br>Sidor      | Inlämning Årsmöteshandlingar                | den 12 juni 2019 IT Servicedesk                | Arsmöteshandlingar                                                          |
| Webbplatsinnehåll           | Projekt                                     | den 13 november 2019 Vice Ordförande Ma        | C구 Ny mapp                                                                  |
| Avtal                       | Rekrytering                                 | den 13 november 2019 Vice Ordförande Ma        | Koniova hit                                                                 |
| Dokument                    | Styrelsehandlingar                          | den 12 juni 2019 IT Servicedesk                | Kopiera nit                                                                 |
| Papperskorgen               | 📀 📃 Årsmöteshandlingar 🖻 🗄                  | den 12 juni 2019 IT Servicedesk                |                                                                             |
| Redigera                    |                                             |                                                |                                                                             |
|                             |                                             |                                                |                                                                             |

...

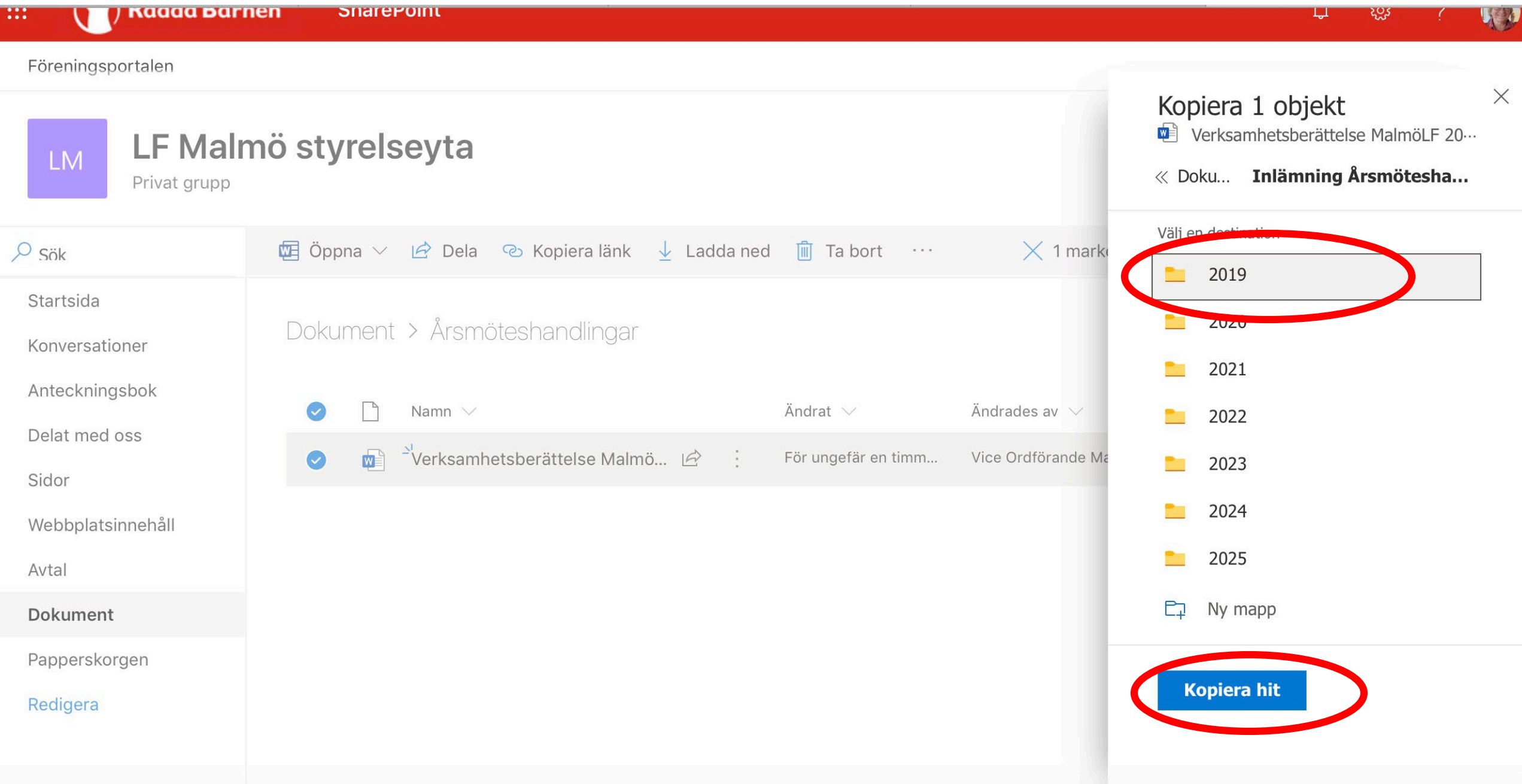

# Vad händer nu?

- Nu ska du prova att arbeta med Office 365 på egen hand.
- Problem kontakta <u>medlem@rb.se</u>
- Vi återkommer strax med en tidtabell med fler webinar gällande alla moduler.
- TACK FÖR ATT NI DELTAGIT OCH PÅ ÅTERSEENDE !

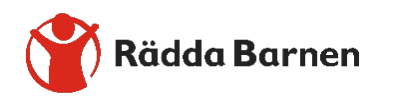